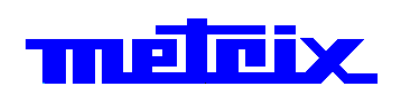

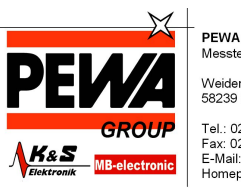

Messtechnik GmbH Weidenweg 21 58239 Schwerte Tel.: 02304-96109-0 Fax: 02304-96109-88 E-Maii: info@pewa.de Homepage : www.pewa.de

# Digitales Differenzialoszilloskop für den PC Didascope MTX I I 2 2-Kanal, 10 MHz, FFT, USB

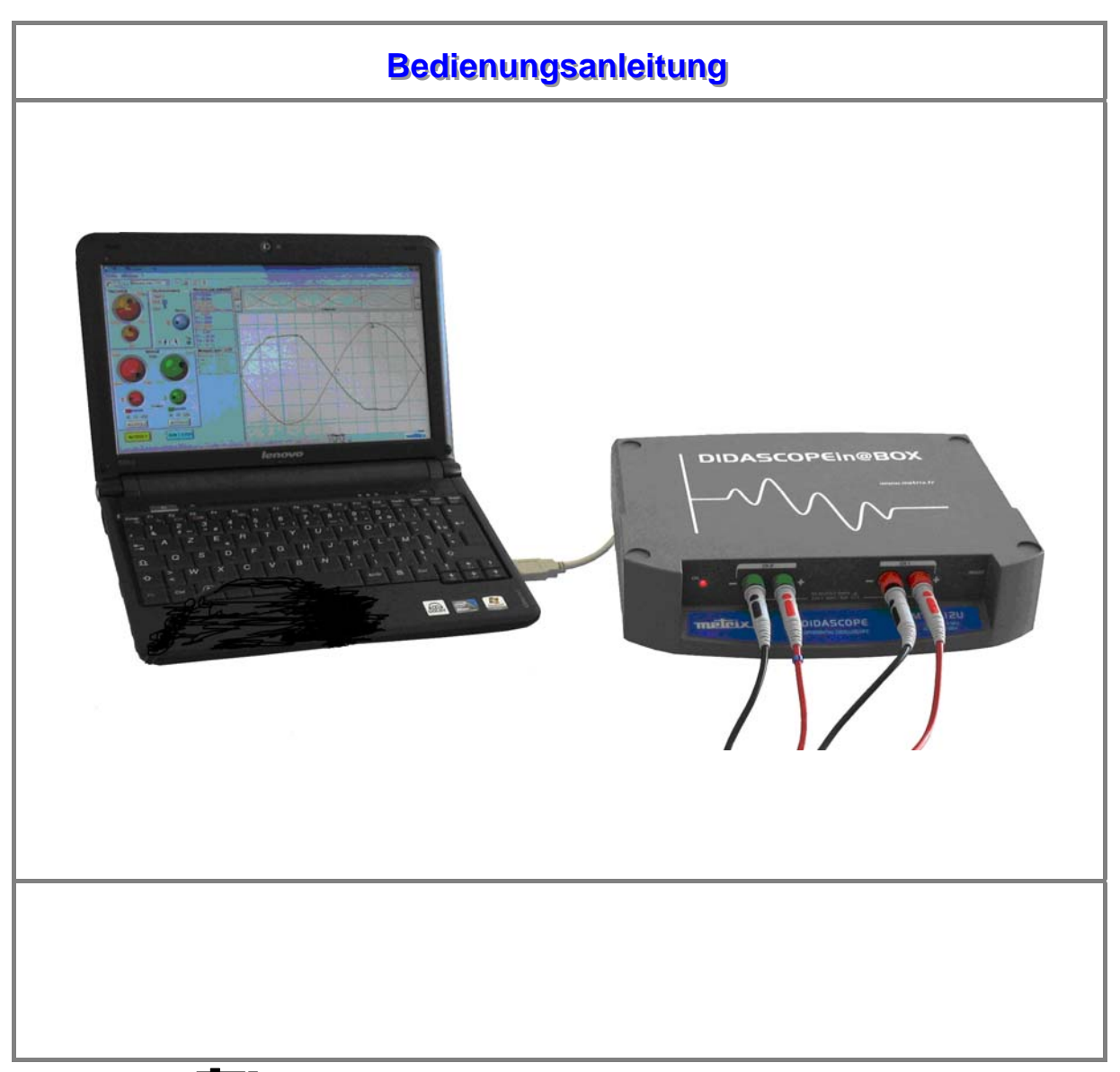

Copyright © TRETEX

X03892A00 - Ed. 1 - 05/13

# Inhalt

| Inbetriebnahme                | Kapitel I                                 |
|-------------------------------|-------------------------------------------|
|                               | Sicherheitshinweise 3                     |
|                               | Vorbereitung für die Benutzung            |
|                               | Reinigung, Pflege                         |
|                               | Wartung und messtechnische Überprüfung    |
|                               | USB-Schnittstelle                         |
|                               | Einschalten des Geräts5                   |
|                               | Anschluss an den PC und der Messleitungen |
| DIDASCOPEin@BOX               | Kapitel II                                |
|                               | Inbetriebnahme 8                          |
|                               | Beschreibung des Bedienungsbildschirms9   |
| SCOPEIN@BOX_LE                | Kapitel III                               |
|                               | Inbetriebnahme14                          |
|                               | Beschreibung der Bedienungsbildschirme15  |
| Anwendungen                   | Kapitel IV                                |
|                               | I - Gleichstrom- und periodische Signale  |
|                               | 1. DC-Signale23                           |
|                               | 2. Periodische Sinus-Signale              |
|                               | mit oder ohne DC-Anteil24                 |
|                               | 3. Amplituden-, Frequenz- und             |
|                               | Periodenmessung an Sinus-Signalen25       |
|                               | 4. Periodische Sägezahnsignale27          |
|                               | II - Lissajous-Figuren28                  |
|                               | 1. RLC-Schaltungen29                      |
|                               | 2. RC-Schaltungen33                       |
|                               | 3. CR-Schaltungen35                       |
|                               | 4. Gleichrichterschaltungen, Diode-R-C    |
|                               | Kapitel V                                 |
| Technische Daten              |                                           |
|                               | Kapitel VI                                |
| Allgemeine Daten, mechanische | Daten                                     |
|                               | Kapitel VII                               |
| Lieferumfang                  |                                           |

Denken Sie bitte an den Umweltschutz bevor Sie diese Anleitung ausdrucken!

### Inbetriebnahme

#### Glückwunsch!

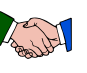

Sie haben das PC-Oszilloskop *MTX 112* erworben und wir danken Ihnen für Ihr Vertrauen in die Qualität unserer Produkte.

Es handelt sich um ein PC-Oszilloskop mit 50 MS/s, 8 Bit, 50 kPunkte, mit einer Y-Empfindlichkeit von 25 mV/div bis 100 V/div.

Das Gerät erfüllt die Sicherheitsnormen DIN EN 61010-1 + DIN EN 61010-2-30.

Um den bestmöglichen Nutzen aus Ihrem Gerät zu ziehen, lesen Sie diese Bedienungsanleitung und beachten Sie die Sicherheitshinweise.

Nichtbeachtung der Warnungen und der Bedienungshinweise kann zu Schäden am Gerät und zu Gefahren für den Benutzer führen.

 PC-Oszilloskop, 10 MHz, 2-Kanal, <u>ohne</u> Bildschirm, Plug and Play-Funktion am PC über USB, Differenzialeingänge bis 600 V CAT II, Universalnetzteil bis 300 V CAT II, mit USB-Schnittstelle.

- Komplette Software »SCOPEin@BOX\_LE« für bereits erfahrene Benutzer von PC-Oszilloskopen.
- Stark vereinfachte Lern-Software »DIDASCOPEin@BOX« für Anfänger, wie z.B. Schüler, Auszubildende usw...
- Sicherheitsstecker und 2 Satz Messleitungen mit Ø 4 mm Bananen-Kontakten.

#### Sicherheitshinweise

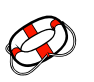

- Nur für Benutzung in Innenräumen
- Für Umwelt-Verschmutzungsgrad 2
- Für Meereshöhen bis max. 2000 m
- Betriebstemperaturbereich von 0° C bis +40 °C
- Relative Luftfeuchte bis max. 80 % bei +31 °C
- Messungen bis 600 V max. CAT II, zwischen 1 Eingang und Erde oder zwischen 2 Eingängen mit Netzstromversorgung 300 V max. CAT II.

#### Definition der Messkategorien

**CAT II:** Mess- und Prüfkreise, die direkt an die Benutzeranschlüsse einer Niederspannungs-Installation angeschlossen sind (Steckdosen oder ähnliche Anschlüsse).

Beispiele: Messungen am Stromanschluss von Haushaltsgeräten, tragbaren Elektrowerkzeugen oder ähnlichen Geräten.

**CAT III:** Mess- und Prüfkreise, die an Stromversorgungskreise in der Niederspannungs-Elektro-Installation eines Gebäudes angeschlossen sind.

Beispiele: Messungen an Verteilerschränken (oder an Zwischenzählern), Trennschaltern, Sicherungen, Verkabelungen und Kabeln, an Stromschienen, Unterverteilern, Schaltern, fest installierten Steckdosen, sowie an industriell genutzten Geräten, Maschinen und ständig an die Installation angeschlossenen Motoren.

**CAT IV:** Messungen an Quellenstromkreisen in der Niederspannungs-Elektro-Installation eines Gebäudes.

Beispiele: Messungen an vor der Hauptsicherung oder vor dem Haupttrennschalters des Gebäudes angeschlossenen Systemen.

Achtung! Die Benutzung eines Messgeräts, eines Zubehörs oder einer Leitung mit geringerer Messkategorie oder Bemessungsspannung verringert die Messkategorie bzw. die max. zul. Spannung des gesamten Aufbaus (Messgerät + Zubehör + Leitungen) auf den geringsten Wert, der für eines der Teile verwendet wurde.

Vorbereitungen für die Benutzung

| Vor der                  | • Bea                                                                                                    | chten Sie die Umwelt- und die Lagerbedingungen des Geräts.                                                                                                    |
|--------------------------|----------------------------------------------------------------------------------------------------|----------------------------------------------------------------------------------------------------|
| Benutzung                | <ul> <li>Prüf<br/>Zub<br/>digte<br/>Eine<br/>digu</li> </ul>                                                                             | en Sie ob alle Schutzeinrichtungen und Isolierungen, auch am<br>ehör, in Ordnung sind. Alle Teile mit auch nur teilweise beschä-<br>er Isolierung müssen ausgesondert werden.<br>Farbveränderung der Isolierung deutet bereits auf eine Beschä-<br>ing hin.                                                                                          |
|                          | <ul> <li>Stromitg</li> <li>264</li> </ul>                                                                                                | mversorgung: achten Sie auf den einwandfreien Zustand des<br>Jelieferten Netzkabels. Die Netzspannung kann zwischen 90 und<br>V <sub>AC</sub> betragen, 300 V max CAT II).                                                                                                    |
|                          | <ul> <li>Stea<br/>spre</li> </ul>                                                                                                    | ckbare Netzkabel dürfen nur durch Netzkabel mit den ent-<br>echenden Eigenschaften ersetzt werden.                                                                                                    |
|                          | <ul> <li>Die<br/>der</li> </ul>                                                                                                    | Schutzerde des Instruments muss unbedingt mit der Schutzerde Netzsteckdose verbunden sein.                                                                                                    |
| Während der              | <i>der</i> • Achten Sie besonders auf alle Hinweise mit dem Zeichen <u></u> .                                                            |                                                                                                    |
| Benutzung                | Ach                                                                                                    | ten Sie darauf, dass die Lüftungsschlitze frei bleiben.                                                                                                    |
|                          | <ul> <li>Ben<br/>Ger<br/>und<br/>Ger</li> </ul>                                                                                          | utzen Sie aus Sicherheitsgründen ausschließlich die mit dem<br>ät mitgelieferten oder vom Hersteller zugelassenen Leitungen<br>Zubehörteile, die mindestens dieselbe Messkategorie wie das<br>ät aufweisen und die Norm DIN EN 61010-031 erfüllen.                                                                                                   |
| Netzstrom-<br>versorgung | Das Netzteil des Oszilloskops kann an eine Netzspannung zwischen 90 und 264 $V_{AC}$ angeschlossen werden (Nennspannungsbereich: 100 bis |                                                                                                    |
|                          | Die Netzfrequenz muss zwischen 47 und 63 Hz liegen.                                                                                      |                                                                                                    |
| Symbole<br>am Gerät      | ⚠                                                                                                    | ACHTUNG! Gefahr. Wenn dieses Gefahrensymbol in der An-<br>leitung erscheint, muss der Benutzer die Hinweise aufmerksam<br>lesen.                                                                                                    |
|                          | Ì                                                                                                    | In der Europäischen Union unterliegt dieses Gerät der WEEE-<br>Richtlinie 2002/96/EG über das Recycling von Elektro- und<br>Elektronikgeräte-Abfall und darf daher nicht als Hausmüll<br>behandelt werden. Auch Batterien und Akkumulatoren sind kein<br>Hausmüll, sondern müssen an entsprechende Recycling-<br>Sammelstellen zurückgegeben werden. |
|                          | Ŧ                                                                                                    | Erdungsbuchse                                                                                                    |
|                          | •~~ <mark>~</mark>                                                                                                    | USB-Anschluss                                                                                                    |
|                          | CE                                                                                                    | Die CE-Kennzeichnung bedeutet, dass die europäischen Richt-<br>linien für Niederspannungsgeräte, EMV, RoHS und Elektro-<br>schrott eingehalten werden.                                                                                                    |

| Reinigung, Pflege                        | <ul> <li>Im Inneren des Geräts dürfen keinerlei Eingriffe vorgenommen werden.</li> <li>Entfernen Sie die Messleitungen vor jeder Reinigung.</li> <li>Schalten Sie das Gerät aus, stecken Sie das Netzkabel aus.</li> <li>Reinigen Sie das Gerät mit einem feuchten Tuch und etwas Seife.</li> <li>Benutzen Sie niemals Scheuermittel oder Lösungsmittel.</li> <li>Trocknen Sie das Gerät mit einem Tuch oder durch Anblasen mit<br/>warmer Luft mit max. 80 °C.</li> </ul> |  |
|------------------------------------------|----------------------------------------------------------------------------------------------------|--|
| Wartung, messtech-<br>nische Überprüfung | Im Gerät befinden sich keine durch den Benutzer zu ersetzende Teile.<br>Jeder Eingriff darf nur durch fachkundige und dafür zugelassene Personen<br>erfolgen.                                                                                                    |  |
|                                          | Für Nachkalibrierungen nehmen Sie mit Ihrem zuständigen Chauvin-<br>Arnoux-Händler oder der Chauvin-Arnoux-Tochtergesellschaft Kontakt auf.<br>Dort wird man Sie beraten.                                                                                                    |  |
|                                          | Kontaktadressen auf unserer Website:<br><u>http://www.chauvin-arnoux.com</u> oder telefonisch:<br>+33 1 44 85 44 85 (Chauvin Arnoux, Paris)<br>+49 7851 99 26-0 (Chauvin Arnoux, Deutschland)<br>+43 1 6161 961-0 (Chauvin Arnoux, Österreich)<br>+41 44 727 7555 (Chauvin Arnoux, Schweiz)                                                                                                    |  |
| USB-Schnittstelle                        |                                                                                                    |  |
| USB V1.1                                 | Mit dieser USB-Schnittstelle lässt sich das Gerät sehr einfach an den USB-<br>Anschluss Ihres PC anschließen. Das Gerät wird automatisch erkannt und<br>es sind keinerlei Einstellungen notwendig.                                                                                                    |  |
| Einschalten des<br>Geräts                | Bevor Sie das Oszilloskop einschalten und an den PC anschließen, sollten Sie:                                                                                                    |  |
|                                          | <ol> <li>Die mitgelieferte CD-ROM einlegen und die von Ihnen gewünschte<br/>Bedien-Software auf dem PC installieren (siehe unten).</li> </ol>                                                                                                    |  |
|                                          | <ol> <li>Jetzt können Sie das Oszilloskop mit dem mitgelieferten USB A/B-<br/>Verbindungskabel an den PC anschließen.</li> </ol>                                                                                                    |  |
|                                          | <ol> <li>Stecken Sie nun das Netzkabel ein und beachten Sie die Hinweise<br/>auf den n\u00e4chsten Seiten.</li> </ol>                                                                                                    |  |
| Zur Information                          | Dem Oszilloskop liegen zwei PC-Softwares bei:                                                                                                    |  |
|                                          | - die komplette Software <u>SCOPEin@BOX_LE</u> und                                                                                                    |  |
|                                          | - die vereinfachte Lern-Software DIDASCOPEin@BOX.                                                                                                    |  |

Anschluss an den PC

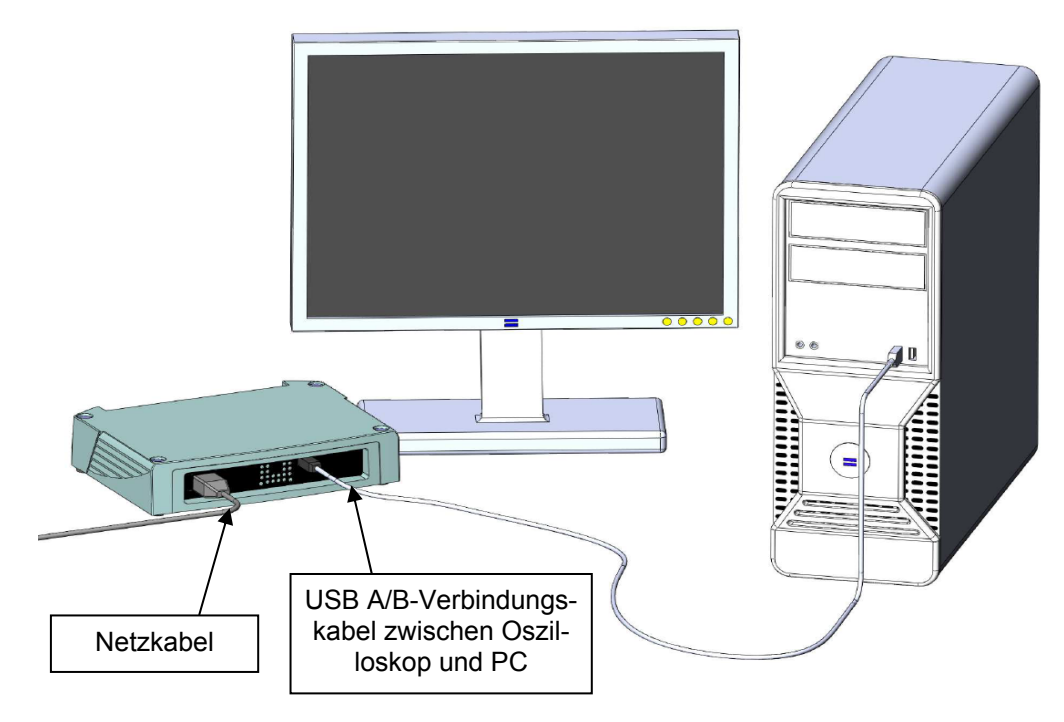

- Verbinden Sie das Oszilloskop und den PC mit dem mitgelieferten USB A/B-Verbindungskabel.
- Stecken Sie das Netzkabel des Oszilloskops ein (50 Hz-Netz); die LED »ON« auf der Frontplatte muss nun aufleuchten.

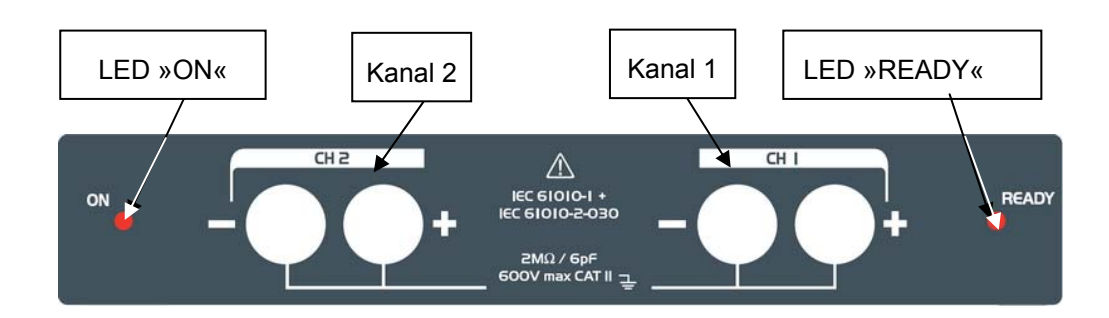

- Warten Sie ca. 10 Sekunden bis die LED »READY« leuchtet und anzeigt, dass das Gerät die Initialisierungsphase abgeschlossen hat.
- Nachdem die LED »READY« leuchtet, können Sie am PC eine der beiden Oszilloskop-Softwares starten.

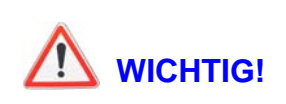

### LED »READY«

- Nach dem Einschalten zeigt diese LED an, dass die Initialisierung des Geräts abgeschlossen ist und der Benutzer nun eine der beiden Oszilloskop-Softwares <u>SCOPEin@BOX-LE</u> oder <u>DIDASCOPEin@</u> <u>BOX</u> starten kann.
- Blinken der LED »READY« zeigt an, dass das Oszilloskop vom PC erkannt wird und die Verbindung zwischen PC und Oszilloskop in Ordnung ist.
- 3. Während des normalen Betriebs des Oszilloskops ist die LED »READY« aus.

Funktionsweise der beiden LEDs ON/OFF und READY

- 1. Beim Einschalten leuchtet die LED »ON/OFF« auf, während die LED »READY« im Verlauf der Initialisierungsphase noch aus ist.
- 2. Nach Abschluss der Initialisierungsphase leuchtet die LED »READY« auf und der Benutzer kann nun eine der beiden Oszilloskop-Softwares <u>SCOPEin@BOX-LE</u> oder <u>DIDASCOPEin@BOX</u> starten.
- Nachdem die Anwendungs-Software gestartet wurde, verlöscht die LED »READY« und zeigt an, dass das Gerät in Betrieb und an einen PC angeschlossen ist.
- 4. Wenn der Benutzer die Software beendet, leuchtet die LED »READY« erneut auf, um anzuzeigen, dass das Oszilloskop keine Verbindung zum PC mehr hat und für einen neuen Start der Software <u>SCOPEin@BOX-LE</u> oder <u>DIDASCOPEin@BOX</u> bereit ist.

#### Anschluss der Messleitungen

Die Einspeisung der Signale in das Oszilloskop erfolgt für jeden der zwei Kanäle wie bei einem Multimeter mit je zwei Messleitungen mit Sicherheits-Bananensteckern:

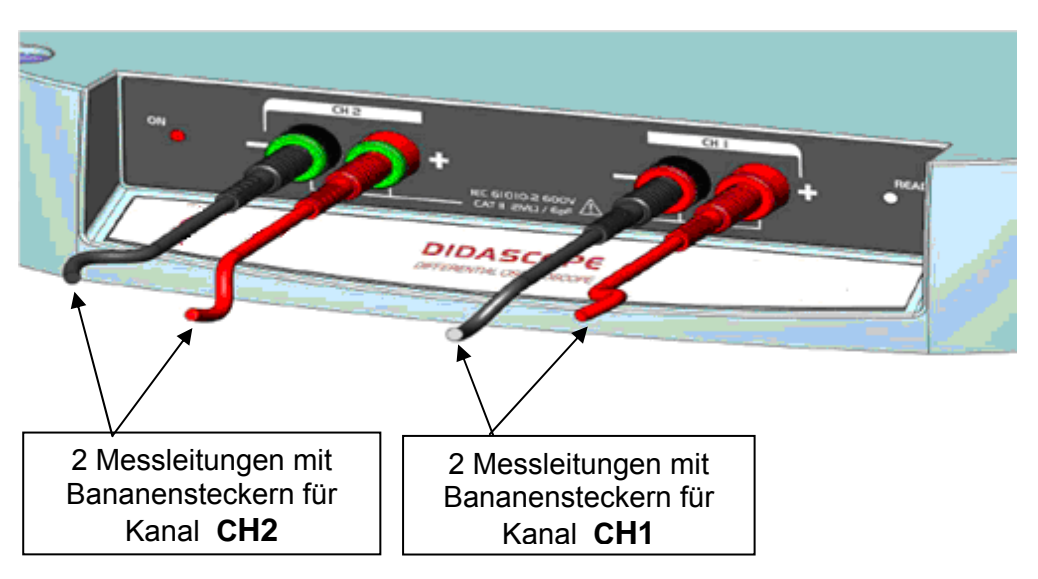

### Inbetriebnahme

Um das Oszilloskop einzuschalten, gehen Sie wie folgt vor:

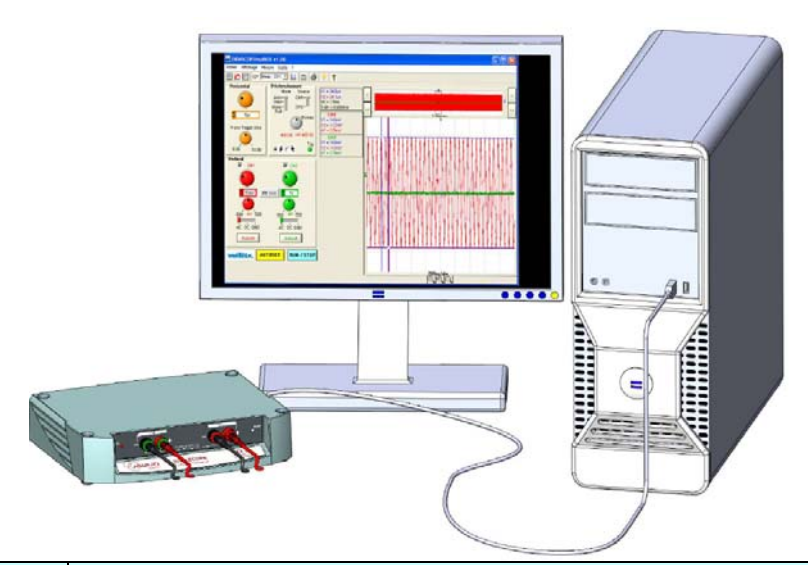

| Schritt | Handlung                                                                                                    |
|---------|----------------------------------------------------------------------------------------------------|
| 1.      | Schalten Sie den PC ein.                                                                                                    |
| 2.      | Verbinden Sie PC und Oszilloskop mit dem USB A/B-Kabel.                                                                                                    |
| 3.      | Schalten Sie das Oszilloskop ein.                                                                                                    |
| 4.      | Warten Sie bis die LED »READY« aufleuchtet.                                                                                                    |
| 5.      | Starten Sie die PC-Software DIDASCOPEin@BOX                                                                                                    |
| 6.      | De Software erkennt automatisch das angeschlossene<br>Doziloskop:                                                                                                    |
| ø       | Wenn Ihr PC beim ersten Einschalten den zugehörigen<br>Treiber nicht findet, lesen Sie die Hinweise zur manuellen<br>Suche des Treibers auf der CD-ROM im Verzeichnis<br>"Driver USB". |

#### Beschreibung des Bedienungs-Bildschirms

Die Bedienerschnittstelle des Oszilloskops erscheint auf dem PC-Bildschirm in Form eines Fensters mit dem Bedienfeld und der Signalanzeige:

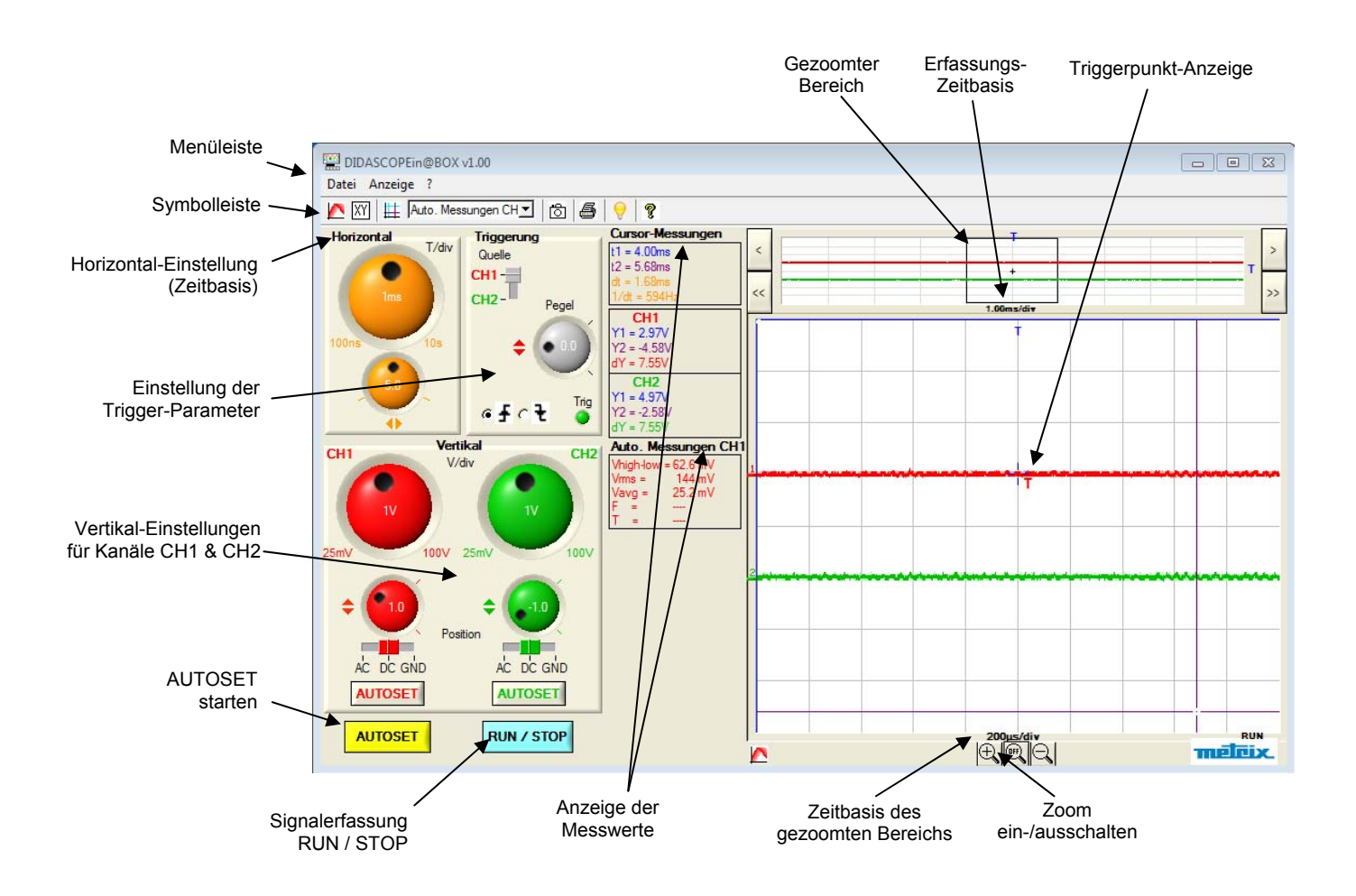

| a) | Sym | bo | e |
|----|-----|----|---|
|----|-----|----|---|

[ 🕂 🕅 🗮 Auto. Messungen CH 🗾 👩 🛃 💡 🦿

| 5                  | Remanente Signalanzeige (beim Einschalten erscheint das Symbol unter der Anzeige) |  |
|--------------------|-----------------------------------------------------------------------------------|--|
| XY                 | Anzeige im XY-Modus mit $\rightarrow$ X = CH1, Y = CH2                            |  |
| #                  | Anzeige von Cursor- und Auto-Messungen                                            |  |
| Auto. Messungen CH | Auswahl des Bezugskanals für Messungen: CH1, CH2                                  |  |
| ð                  | Signalkurven → Referenz (Anzeigespeicher)                                         |  |
| 5                  | Bildschirm-Ausdruck                                                               |  |
|                    | Tasten-Kürzel                                                                     |  |
| 8                  | Hilfe                                                                             |  |

#### b) Menüs

Datei Anzeige ?

Menü »Datei«

| Datei Anzeige ?         |        |
|-------------------------|--------|
| Speichern Kurve (.txt)  |        |
| Fenster Kopieren Ctrl+C |        |
| Drucken                 | Ctrl+P |
| Beenden                 |        |

| Menü »Anzeige« | Anzeige ?                |  |
|----------------|--------------------------|--|
|                | ✓ Remanenz               |  |
|                | XY                       |  |
|                | ✓ automatische Messungen |  |
|                | Sprache                  |  |

| Menü | » <b>?</b> « |  |
|------|--------------|--|
|      |              |  |

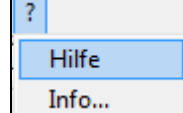

- »Speichern Kurve«: speichert eine der beiden Kurven im \*.txt-Format.
- »Fenster Kopieren«: erstellt eine Kopie des aktuellen Fensters, die man dann in ein Dokument einfügen kann.
- »Drucken«: startet den Ausdruck des aktuellen Fensters, mit oder ohne Bedienfeld.
- »Remanenz«: dadurch werden mehrere nacheinander erfasste Signale übereinandergeschrieben. Das jeweils letzte Signal erscheint in stärkerer Farbe.
- »XY«: XY-Modus der Anzeige mit: X = CH1 und Y = CH2 Jede Achse ist dabei in 8 div eingeteilt.
- »Automatische Messungen«: Anzeige der manuellen Cursor- oder der Auto-Messungen in Bezug zum Referenzkanal.
- »Sprache«: Wahl der Dialogsprache Deutsch, Englisch, Französisch, Italienisch oder Spanisch
- »Hilfe«: zeigt die vorliegende Anleitung im \*.pdf-Format an.
- »Info...«: zeigt folgende Infos an:
   Software- und Firmware-Versions-Nr., sowie deren Konfiguration
  - Hardware-Version
  - Serien-Nr. des Oszilloskops

#### c) Bedienfeld »Horizontal«

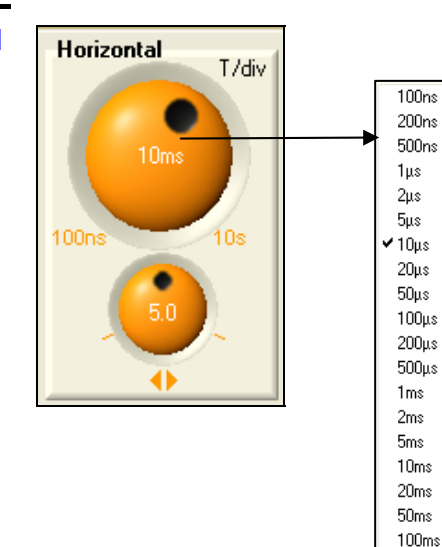

200ms

500ms

1s

2s 5s

10s

Im <u>Horizontal</u>-Bedienfeld befinden sich zwei orange-farbige Einstellbuttons:

- Auswahl von 25 Zeitbasis-Einstellungen von 100 ns/div. bis 10 s/div.
  - (X-Ablenkungskoeffizient T/div.)
- Einstellung der X-Position des Triggers im Bereich von 0 bis 10 div.
- Um die Liste mit den 25 möglichen Einstellungen anzuzeigen, einfach auf den im Button angezeigten Wert T/div links klicken. Nachdem die Liste geöffnet ist, den gewünschten Wert für die Zeitbasis einfach ebenfalls links anklicken.

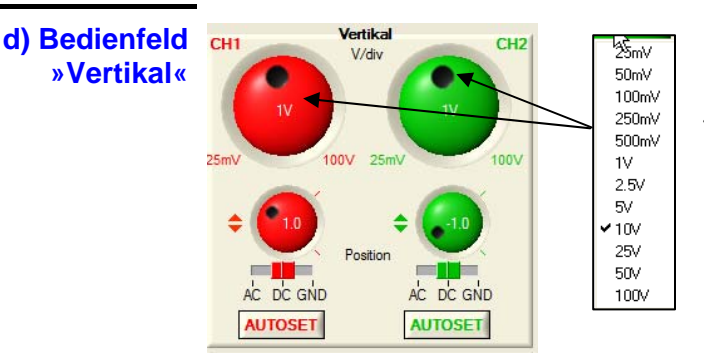

Das <u>Vertikal</u>-Bedienfeld enthält die wichtigsten Vertikal-Einstellungen, jeweils in **rot** für Kanal CH1 und in **grün** für Kanal CH2:

- Auswahlbutton f
  ür die 12 Vertikal-Empfindlichkeitsbereiche von 25 mV/div. bis 100 V/div.
- Verstellung der Y-Position der Kurve um jeweils ± 4 div.
- Schiebeschalter f
  ür die Wahl der Eingangskopplung: AC DC GND
- AUTOSET-Taste für die Vertikaleinstellung von CH1 und CH2
- Um die Liste mit den 12 möglichen Einstellungen anzuzeigen, einfach auf den im Button angezeigten Wert V/div links klicken. Nachdem die Liste geöffnet ist, den gewünschten Wert für die Vertikalempfindlichkeit einfach ebenfalls links anklicken.

e) Bedienfeld »Triggerung«

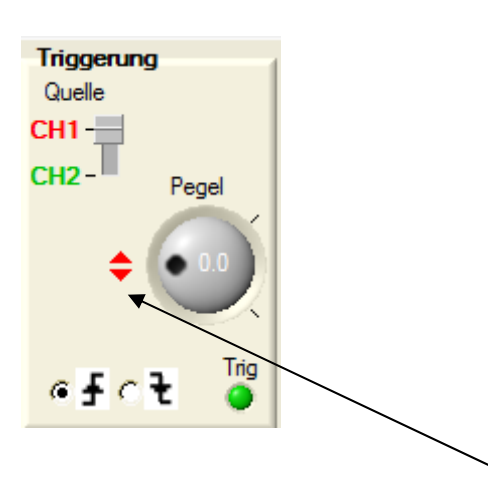

a) In der DIDASCOPE-Software ist Triggerquelle an: der Triggerfilter immer auf »DC« voreingestellt.

Das Bedienfeld Triggerung (in grauer Farbe) enthält:

- den Einstellbutton für den Triggerpegel (positiv oder negativ)
- den Schiebeschalter f
  ür die Wahl der Triggerguelle CH1 oder CH2
- zwei Felder für die Auswahl der Triggerflanke (pos. oder neg.)
- die grüne Trigger-Anzeige.

Die Pfeile neben dem Einstellbutton für den Triggerpegel nehmen ieweils die Farbe der ausgewählten

- rot für CH1
- grün für CH2
- 🖞 Das Oszilloskop ist bei dieser Software immer auf AUTO-Triggerung eingestellt, damit der Benutzer die Leuchtspur auch bei nicht vorhandenem Triggersignal sehen kann. Die Triggerfilterung ist serienmäßig auf »DC« voreingestellt.

### f) Kurvenanzeige

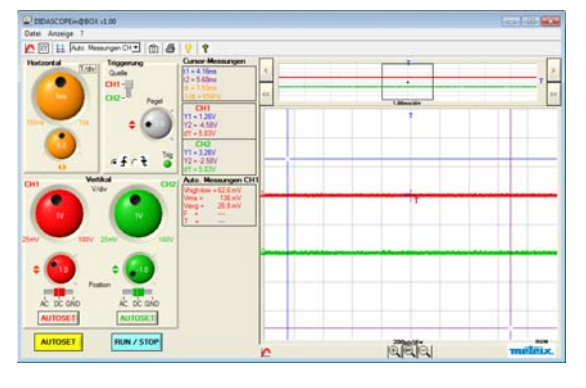

Das Kurvenanzeigefenster und das Bedienfeld erscheinen immer zusammen auf dem PC-Bildschirm.

Die Kurven werden in der Kanalfarbe angezeigt:

- rot für Kanal CH1
- arün für Kanal CH2

Beide Kanäle sind standardmäßig eingeschaltet und werden angezeigt.

Eine ZOOM-Funktion ermöglicht die Horizontal-Dehnung des Signals. Dabei kann ein Bereich von 2,5 kPunkten aus den 50 kPunkten im Erfassungsspeicher horizontal gedehnt werden.

Der maximal Dehnfaktor beträgt x 20.

Im ZOOM-Modus wird im Kurvenanzeigefenster gleichzeitig das gesamte mit 50 kPunkten erfasste Signal, sowie der gezoomte Signalbereich mit 2,5 kPunkten angezeigt. Beide Anzeigen werden in Echtzeit aktualisiert. Der gezoomte Bereich lässt sich über den gesamten Inhalt des Signalerfassungsspeichers verschieben.

#### g) Messungen

Manuelle Cursor-Messungen t1 = 4.16ms t2 = 5.68ms

| t1 = 4.16ms  |
|--------------|
| t2 = 5.68ms  |
| dt = 1.53ms  |
| 1/dt = 654Hz |
| CH1          |
| Y1 = 1.26V   |
| Y2 = -4.58V  |
| dY = 5.83V   |
| CH2          |
| Y1 = 3.26V   |
| Y2 = -2.58V  |
| dY = 5.83V   |

#### Auto-Messungen

| Auto. Me  | ssungen CH |
|-----------|------------|
| Vhigh-low | = 62.6 mV  |
| Vms =     | 136 mV     |
| Vavg =    | 26.8 mV    |
| F =       |            |
| T =       |            |

h) Weitere Bedientasten AUTOSET Das Oszilloskop zeigt gleichzeitig zwei Messungen an, die sich aus den Cursor-Positionen ergeben:

Für jede Position der beiden Cursoren im Kurvenfenster (t1, Y1) und (t2, Y2) zeigt das Oszilloskop die Zeitdifferenz dt = dX = X1-X2 in Sekunden und die Spannungsdifferenz dV = dY = Y1-Y2 in Volt an. Durch entsprechendes Platzieren der Cursoren kann man so die Amplitude, die Periodendauer bzw. die Frequenz eines Signals messen. Dabei gilt:

- Farbe Blau  $\rightarrow$  Cursor 1 (t1, Y1)
- Farbe Violett → Cursor 2 (t2, Y2)

In jedem Kanal zeigt das Oszilloskop in der jeweiligen Kanalfarbe 5 automatische Messwerte an:

- Vhigh-low: Spitze-Spitze-Amplitude des Signals
- Vrms: Effektivwert des Signals
- Vavg: Mittelwert des Signals
- F: Frequenz des Signals
- T: Periodendauer des Signals

Die Messwerte werden in der Farbe des jeweiligen Bezugskanals für die Messungen angezeigt, d.h. rot für Kanal CH1 und grün für Kanal CH2.

Um die Messgenauigkeit zu erhöhen, berücksichtigt das Oszilloskop für die Berechnung der Werte sämtliche im Erfassungsspeicher gespeicherten 50 kPunkte des Signals.

Startet einen kompletten AUTOSET des Oszilloskops (vertikal, horizontal und Triggerung) bei dem die Y-Empfindlichkeit, die Zeitbasis und der Triggerpegel entsprechend eingestellt werden.

Mit RUN / STOP lässt sich die Signalerfassung starten bzw. stoppen.

# Komplette Bedien-Software SCOPEin@BOX-LE

### Inbetriebnahme

Um das Oszilloskop einzuschalten, gehen Sie wie folgt vor:

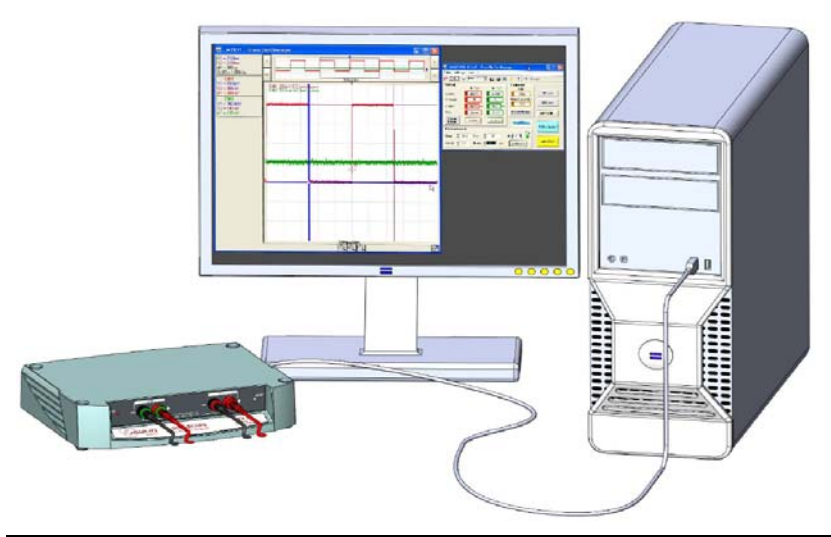

| Schritt | Handlung                                                                                                    |
|---------|----------------------------------------------------------------------------------------------------|
| 1.      | Schalten Sie den PC ein.                                                                                                    |
| 2.      | Verbinden Sie PC und Oszilloskop mit dem USB A/B-Kabel.                                                                                                 |
| 3.      | Schalten Sie das Oszilloskop ein.                                                                                                    |
| 4.      | Warten Sie bis die LED »READY« aufleuchtet.                                                                                                    |
| 5.      | Starten Sie die PC-Software SCOPEin@BOX-LE                                                                                                    |
| 6.      | Die Software erkennt automatisch das angeschlossene<br>Oszilloskop und öffnet das Startfenster :                                                        |
| 7.      | Durch Klicken auf » <b>Neu</b> « können Sie ein neues Oszilloskop<br>anlegen oder das erkannte Oszilloskop (hier: MTX112)<br>» <b>Öffnen</b> «.         |
| 8.      | Nach dem Klicken auf »Öffnen« startet die Software und öffnet ein Fenster mit den Oszilloskop-Einstellungen und ein zweites für die Anzeige der Kurven. |

### Bedien-Software <a href="mailto:SCOPEin@BOX-LE">SCOPEin@BOX-LE</a>

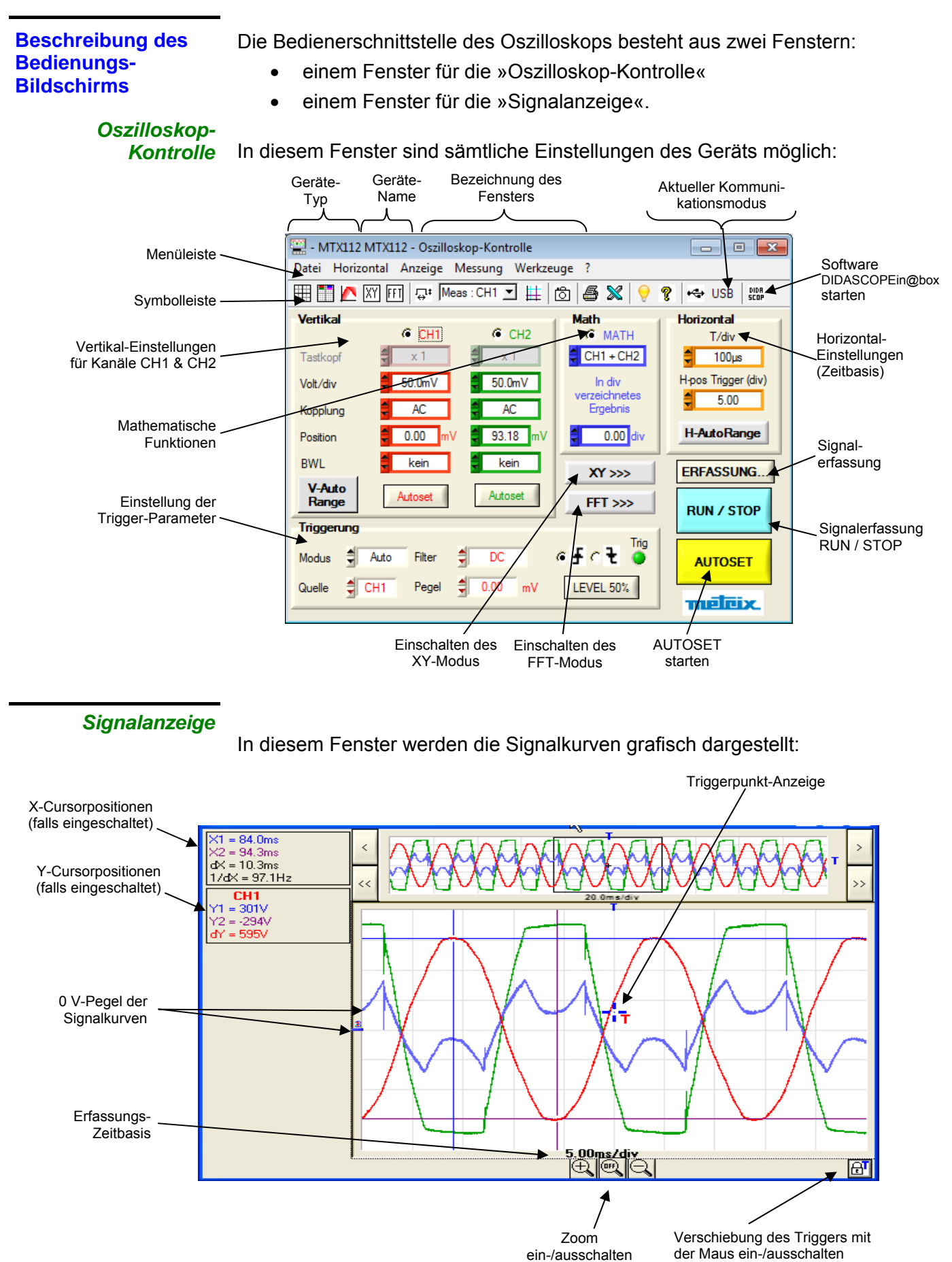

# Bedien-Software <a href="mailto:SCOPEin@BOX-LE">SCOPEin@BOX-LE</a>

### Oszilloskop-Bedienung

| a) Symbole | 🔠 🏧 📉 XY FFI 🕁* Meas:CH1 🗾 🇮 🔞 🖨 X 😌 🎖 🛶 USB 🔤                                                                                                    |                                                                                     |  |
|------------|----------------------------------------------------------------------------------------------------|-------------------------------------------------------------------------------------|--|
|            |                                                                                                    | Bildschirm-Raster                                                                   |  |
|            |                                                                                                    | Anzeige der Einstellparameter der aktiven Kanäle im<br>Signalanzeigefenster         |  |
|            | 5                                                                                                    | Remanente Signalanzeige (beim Einschalten erscheint das Symbol unter der Anzeige)   |  |
|            | Anzeige im XY-Modus mit $\rightarrow$ X = CH1, Y = CH2                                                                                                    |                                                                                     |  |
|            | Anzeige im FFT-Modus in einem neuen Fenster                                                                                                    |                                                                                     |  |
|            | Automatische Messungen                                                                                                    |                                                                                     |  |
|            | Meas : CH1 💌                                                                                                    | Auswahl des Bezugskanals für Messungen: CH1, CH2<br>Cursoren für manuelle Messungen |  |
|            | ₩                                                                                                    |                                                                                     |  |
| 5 Sig      |                                                                                                    | Signalkurven $\rightarrow$ Referenz (Anzeigespeicher)                               |  |
|            | 5                                                                                                    | Bildschirm-Ausdruck                                                                 |  |
|            | ×                                                                                                    | Datenexport nach Excel                                                              |  |
|            | Image: Second state   Tasten-Kürzel                                                                                                    |                                                                                     |  |
|            | Image: Provide the second second s |                                                                                     |  |
|            | Aktueller Kommunikationsmodus USB                                                                                                    |                                                                                     |  |
|            |                                                                                                    | Starten der vereinfachten Lern-Software DIDASCOPEin@BOX                             |  |

### Bedien-Software SCOPEin@BOX-LE

### b) Menüs

Datei Horizontal Anzeige Messung Werkzeuge ?

Menü »Datei«

| Öffnen Kurve (.trc)     |        |
|-------------------------|--------|
| Speichern Kurve (.trc)  |        |
| Speichern Kurve (.txt)  |        |
| Abruf Konfiguration     |        |
| Speichern Konfiguration |        |
| Drucken                 | Ctrl+P |
| Beenden                 |        |

### Menü »Horizontal«

| Min/Max Erfassung          |   |
|----------------------------|---|
| Mittelwert •               |   |
|                            | • |
| ✓ Kein Mittelwert          |   |
| Mittelwertskoeffizient: 2  |   |
| Mittelwertskoeffizient: 4  |   |
| Mittelwertskoeffizient: 8  |   |
| Mittelwertskoeffizient: 16 |   |

#### Menü »Anzeige«

| ✓ Raster           |  |
|--------------------|--|
| Vertikaler Maßstab |  |
| ✓ Vektor           |  |
| Hüllkurve          |  |
| Remanenz           |  |
|                    |  |

- »Öffnen Kurve«: zeigt eine vorher • im Format \*.trc abgespeicherte Kurve an.
- »Speichern Kurve«: speichert eine der beiden aktuellen Kurven im Format \*.trc oder \*.txt.
- »Abruf Konfiguration«: setzt die Geräte-Parameter auf eine vorher abgespeicherte \*.cfg-Datei.
- »Drucken«: startet den Ausdruck des gewünschten Fensters »Bedienfeld« oder »Signalanzeige«.
- »Min/Max-Erfassung«: zeigt dem • Benutzer die beiden Extremwerte des Signals an, die zwischen zwei Signal-Samples im Erfassungsspeicher vorliegen.
- »Mittelwertskoeffizient: 2, 4, 8, 16«: berechnet den Mittelwert aus der betreffenden Anzahl erfasster Samples. Im angezeigten Beispiel wird der

Mittelwert aus 2 Samples berechnet.

- »Raster«: zeigt an bzw. löscht das Bildschirm-Raster (Gitternetz).
- »Vertikaler Maßstab«: zeigt im Signalanzeige-Fenster die Vertikal-Empfindlichkeit, die Kopplung und die Bandbreite der aktiven Kanäle an
- »Vektor«: zwischen jedem Signal-Sample wird ein Vektor eingezeichnet.
- »Hüllkurve«: die Minima bzw. Maxima eines angezeigten Signals werden durch eine Kurve verbunden.
- »Remanenz«: dadurch werden mehrere nacheinander erfasste Signale übereinander geschrieben. Das jeweils letzte Signal erscheint in stärkerer Farbe.

# Bedien-Software <u>SCOPEin@BOX-LE</u>

#### »Referenzsignal«: wählt das Signal aus, Menü »Messung« ¥. Referenz an dem die automatischen oder manuelautomatische Messungen len Messungen vorzunehmen sind. Messungen mit verbundenen Cursoren »Automatische Messungen«: die am ge-Messungen mit freien Cursoren wählten Signal vorgenommenen Messun-Phase Kurvel gen werden in einem neuen Fenster an-Phase Kurve2 Manuelle Phasenmessungen gezeigt und ständig aufgefrischt. »Messung mit gebundenen Cursoren«: Kurve1 die beiden manuellen Messcursoren sind Kurve2 an das Referenzsignal gebunden. »Messung mit freien Cursoren«: die beiden manuellen Messcursoren können frei bewegt werden. • »Auto-Phasenmessung«: automatische Phasenmessung zwischen CH1 bzw. CH2 und dem Referenzsignal. »Manuelle Phasenmessung«: hier wird • die Phasendifferenz manuell mittels der Cursoren 1 und 2 gemessen. Menü »Werkzeuge« Export nach EXCEL... Sprache • Systeminfos... AutoTest Firmware-Aktualisierung... »Export nach Excel...«: es öffnet sich ein - MTX112 - Export nach EXCEL... × . Fenster, um einen dargestellten Signal-Arbeitsverzeichnis c:\SCOPEin@BOX\_LE Durchsuchen.. verlauf nach EXCEL zu exportieren. EXCEL Blatt (\*.XLS) scopebox001.xls

- »Sprache«: Auswahl der Bedienersprache Englisch, Französisch, Deutsch, Spanisch oder Italienisch.
- Systeminfos S Einschaltsequenzen: 35 Nutzungsdauer (in St.): 70.27 Qk

Abbrechen

Anzeige

Bitte warten ... <Esc> to abor

Excel starten Export

English

Français

Deutsch
 Español
 Italiano

- »Systeminfos«: hier werden angezeigt
  - die Anzahl Einschaltsequenzen
  - die Nutzungsdauer (in Stunden)

# Bedien-Software <a href="mailto:SCOPEin@BOX-LE">SCOPEin@BOX-LE</a>

| 🔛 AutoTest 🛛 💽                                                                                                    |
|----------------------------------------------------------------------------------------------------|
| AutoTest Ende : kein Fehler                                                                                                    |
| <u>O</u> K                                                                                                    |
| 🖾 Automatische Aktualisierung 🛛 💌                                                                                                    |
| Aktualisierungsdatei (* bin))  Aktualisierungsdatei auf der Support Ste                                                                                           |
| Automatische Aktualisierung<br>1 - Vorbereitung des Speichers<br>2 - Obertragung des Programms<br>3 - Aufzeichnung des Programms<br>4 - Neustart des Oszilloskops |
| Fortschritt 0% 00:00                                                                                                    |

Menü »?«

| ? |       |
|---|-------|
|   | Hilfe |
|   | Info  |

- »AutoTest«: startet einen Autotest des Geräts. Wenn der Test ohne Fehler abläuft, erscheint die nebenstehende Meldung.
- »Automatische Aktualisierung«: damit wird die Firmware in 4 Schritten aktualisiert und das Oszilloskop anschließend neu gestartet:
  - 1. Vorbereitung des internen Flash-Speichers,
  - 2. Übertragung der neuen Firmware,
  - 3. Speicherung der neuen Firmware im Flash-Speicher wenn die Übertragung o.k. war,
  - 4. Neustart des Oszilloskops mit der neuen Firmware-Version.
- »Hilfe«: zeigt die vorliegende Anleitung im \*.pdf-Format an.
- »Info... «: zeigt folgende Infos an:
  - Software- und Firmware-Versions-Nr., sowie deren Konfiguration
  - Hardware-Version
  - Serien-Nr. des Oszilloskops

# Bedien-Software <u>SCOPEin@BOX-LE</u>

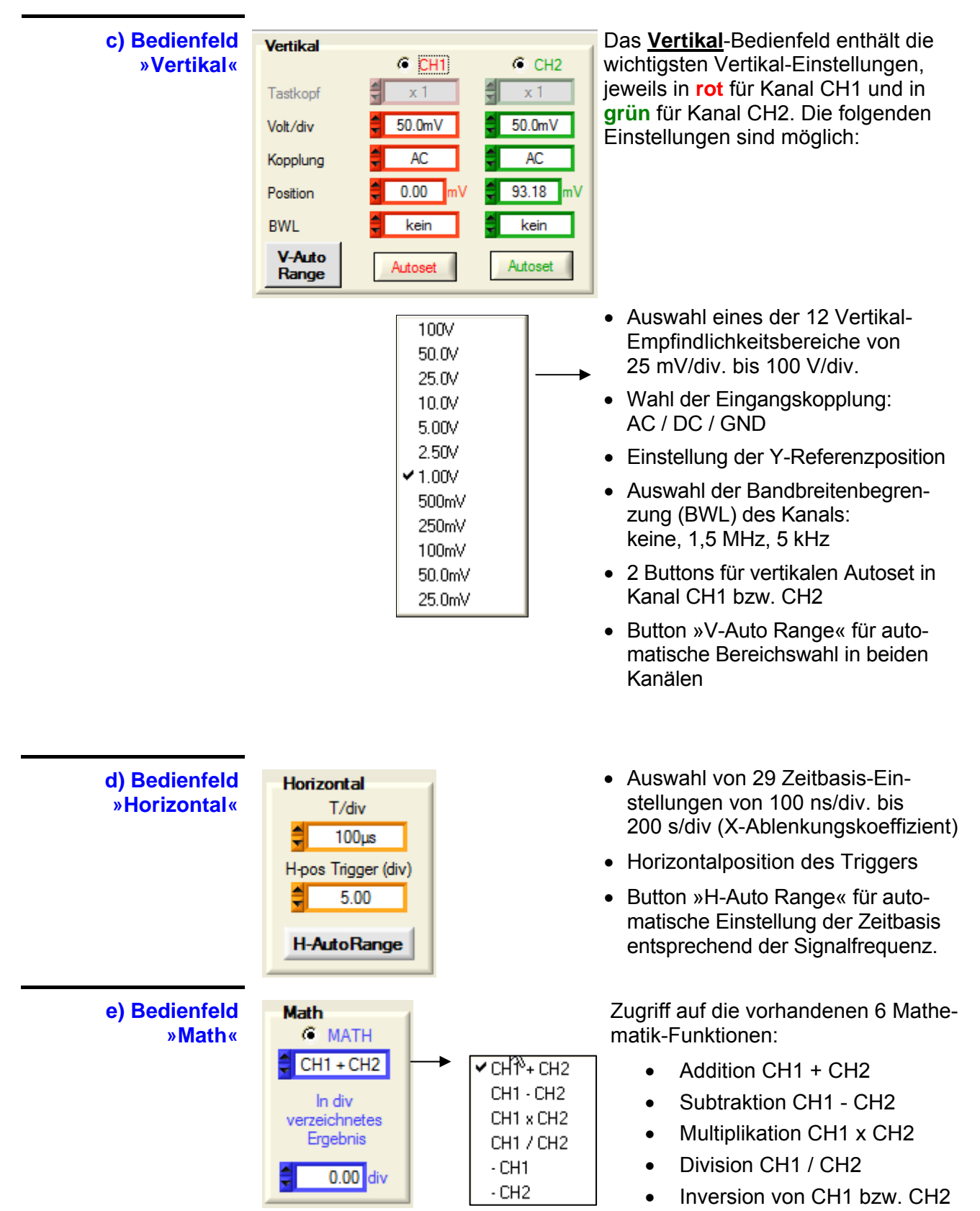

### Bedien-Software <a href="mailto:SCOPEin@BOX-LE">SCOPEin@BOX-LE</a>

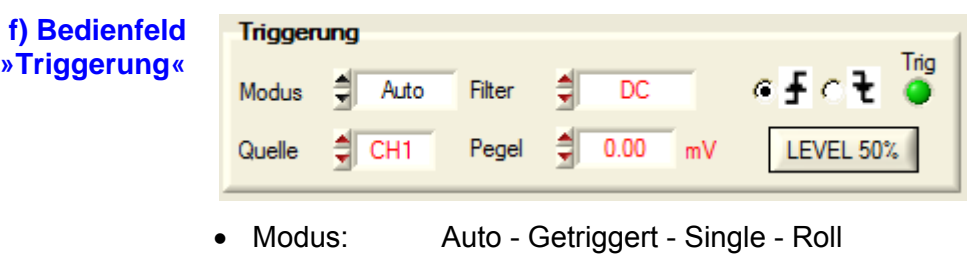

- Quelle: CH1 CH2 LINE
- Filter: DC AC HF Reject LF Reject
- Pegel: in mV bzw. V
- Front: Positiv Negativ
- LEVEL 50%: Stellt den Triggerpegel automatisch auf 50% der Spitze-Spitze-Amplitude des Triggerquellen-Signals.
- Trig-LED: Die grüne Trigger-Anzeige leuchtet, wenn ein Triggerereignis stattgefunden hat.

- • •

Horizontal

100µs

T/div

H-pos Trigger (div)

Drucken

 $\otimes$ 

Export nach Excel

5.00

g) Weitere Bedientasten

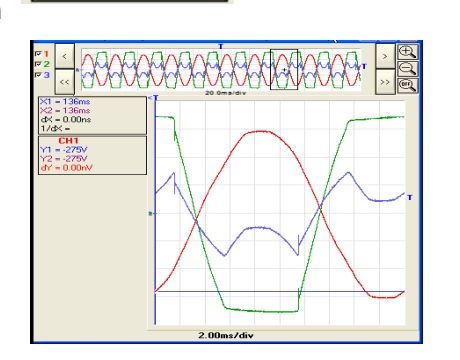

🖳 - MTX112 MTX112 - Erfassung: Oszilloskop-Kontrolle

CH2

50 0mV

AC

kein

DC

0.00 mV

MATH

93.18 mV 0.00 div

CH1+CH2

efct.

CH1

50.0mV

AC

kein

0.00

Filter

Pegel

Vertika

Tastkopf

Volt/div

Kopplung

Position

Triggerung

CH1

AUTOSET

BWL

Modus Auto

Quelle

ERFASSUNG.

Erfasst die aktuellen Signalkurven (Übernahme aller Kurvenpunkte) und zeigt sie in einem zusätzlichen Fenster an.

Mit dem Button »ERFASSUNG« öffnet sich ein zweites Fenster »Erfasstes Signal« in dem das erfasste Signal und die Einstellungen am Bedienfeld zum Zeitpunkt der Signalerfassung angezeigt werden.

Die Funktion »ERFASSUNG« bezieht sich auf alle erfassten 50 kPunkte des Signals.

Startet einen kompletten AUTOSET des Oszilloskops (vertikal, horizontal und Triggerung) bei dem die Y-Empfindlichkeit, die Zeitbasis und der Triggerpegel entsprechend eingestellt werden.

Mit RUN / STOP lässt sich die Signalerfassung starten bzw. stoppen.

Schaltet den XY-Modus ein mit CH1 = X und CH2 = Y.

| RUN / STOP |
|------------|
| XY >>>     |

### Bedien-Software <a href="mailto:SCOPEin@BOX-LE">SCOPEin@BOX-LE</a>

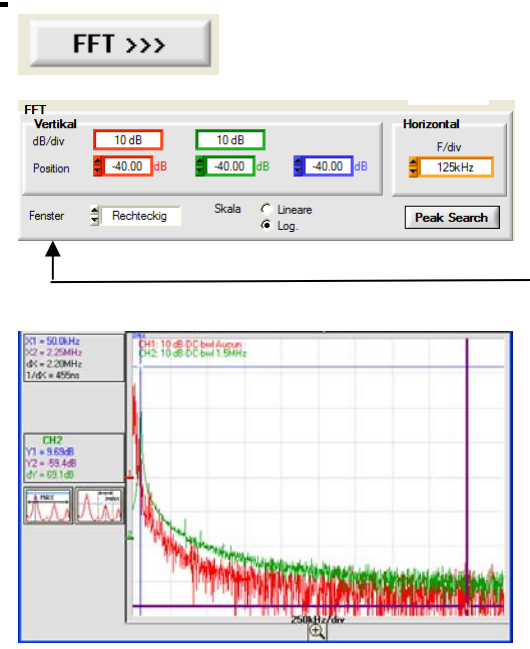

Anzeige im FFT-Modus. Ermöglicht z.B. das Auffinden des Peak Max-Wertes.

Mit dem Button »FFT« öffnet sich ein Signalanzeigefenster und ein Bedienfeld für die FFT-Darstellung.

— Auswahl der Fensterfunktion: Rechteckig, Hamming, von Hann, Blackmann oder Flattop.

Im FFT-Bedienfeld gibt es einen Button »Peak Search« mit dem sich im FFT-Anzeigefenster die beiden Such-Buttons »Peak Max« und »Next Peak Max« anzeigen lassen.

Die FFT wird über 2,5 kPunkte des Signals berechnet.

h) Programm Beenden oder eine Neue Verbindung herstellen

| m        | ACHTUNG !                  | <b>—</b> ×      | H |
|----------|----------------------------|-----------------|---|
| en<br>ne |                            | Beenden         | V |
| en<br>en | Welche Aktion wählen Sie ? | Abbrechen       |   |
|          |                            | Neue Verbindung |   |

Hier stehen Ihnen drei Buttons zur Verfügung:

- »Beenden«: hiermit beenden Sie das Programm SCOPEin@BOX-LE.
- »Abbrechen«: bricht den Vorgang ab.
- »Neue Verbindung«: ermöglicht eine neue Verbindung zum Didascope oder zu einem anderen Oszilloskop.

### Anwendungen

# I - Gleichstrom- und periodische Signale

### 1. DC-Signale

### Vereinfachte Lern-Software »DIDASCOPEin@BOX«

Um ein Gleichstromsignal anzuzeigen, muss die Eingangskopplung vorher unbedingt auf »DC« geschaltet sein.

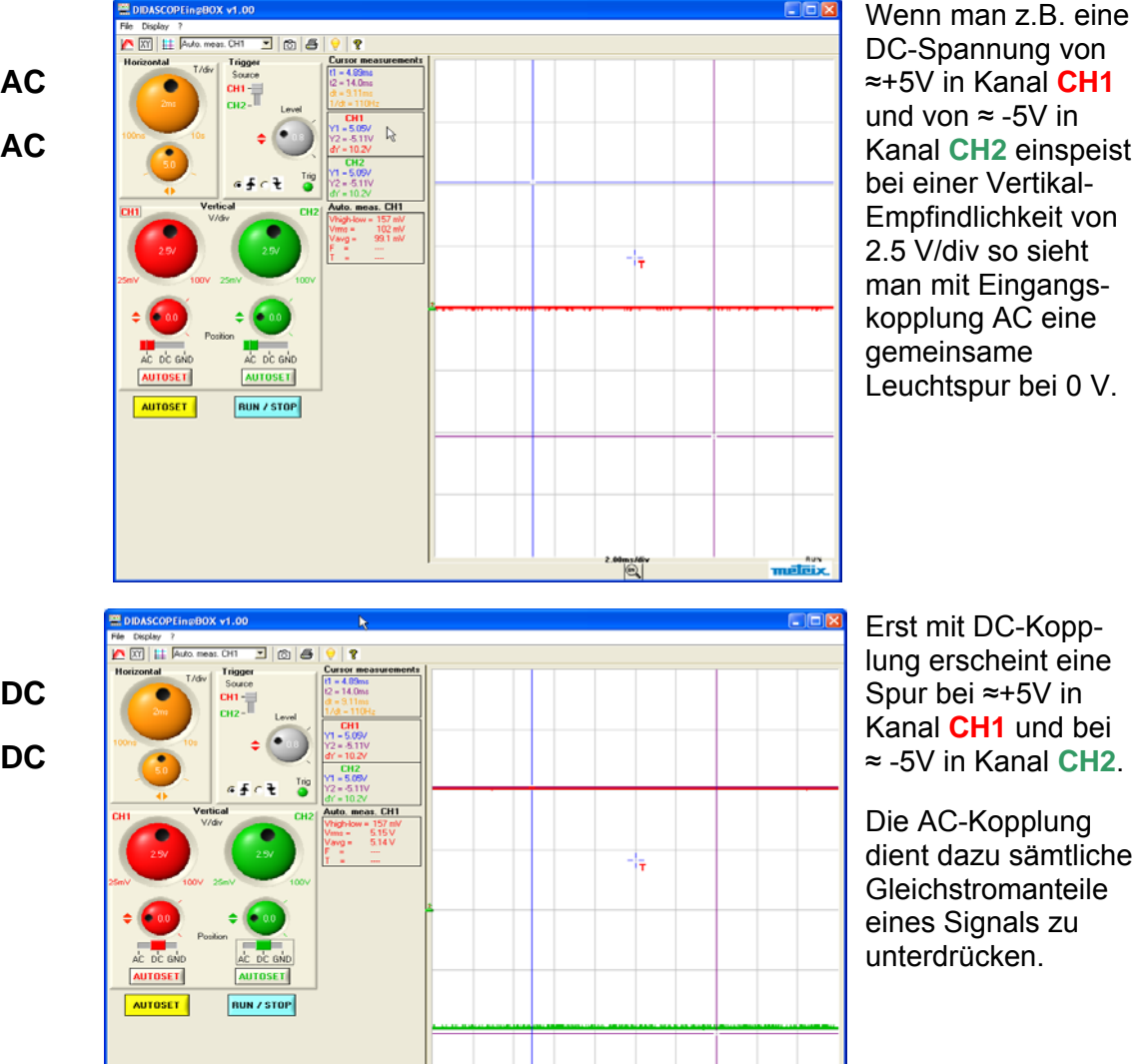

CH1 2.5V/div AC

### CH2 2.5V/div AC

CH1 2.5V/div DC CH2 2.5V/div DC

#### 2. Periodische Sinus-Signale mit oder ohne DC-Anteil

### Software »SCOPEin@BOX\_LE«

In Kanal CH1 wird ein Sinus-Signal mit 1,5 Vpp, mit einer Frequenz F = 0,655 kHz und mit einem DC-Anteil von 0,75 V mit AC-Eingangskopplung eingespeist.

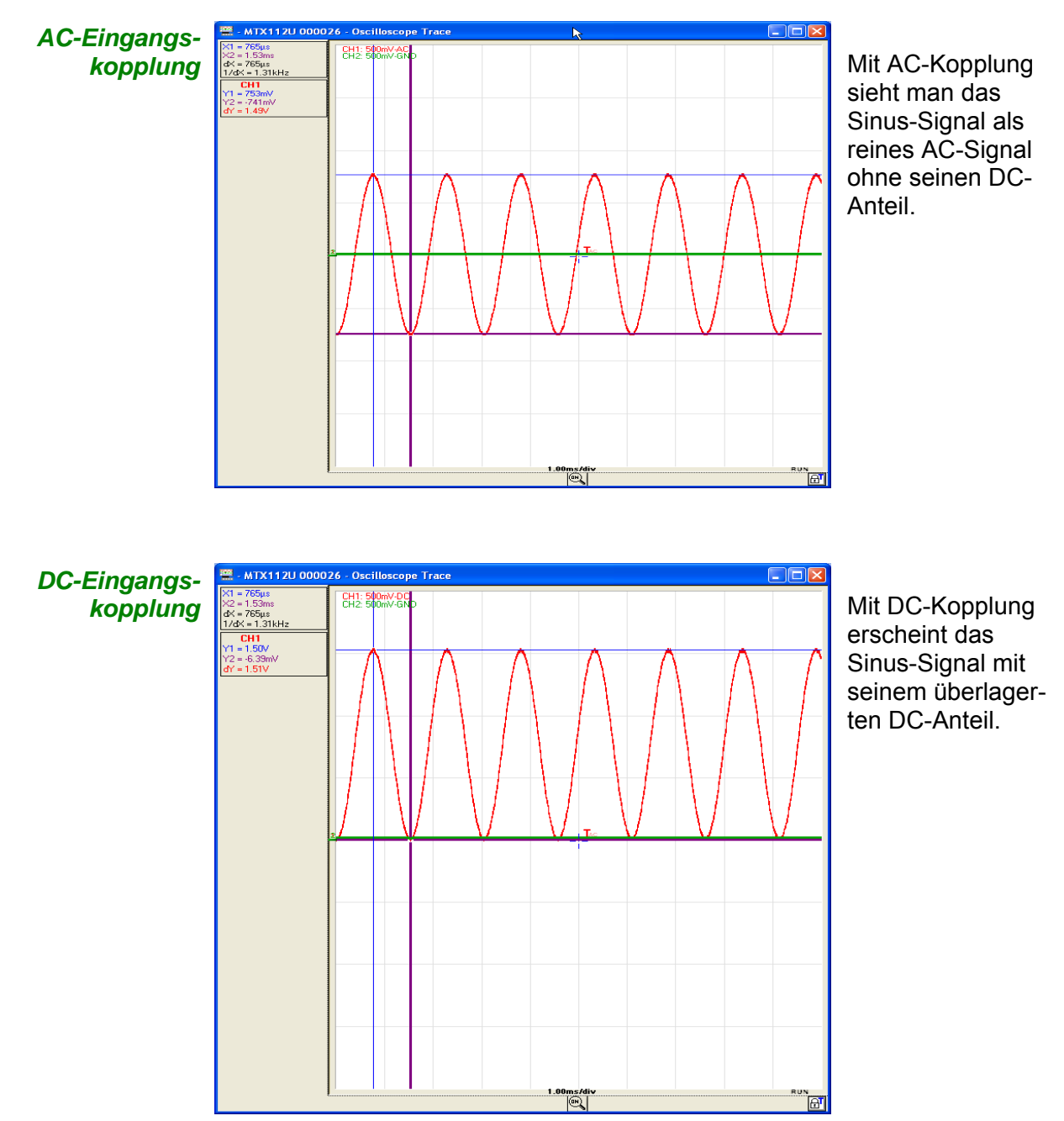

3. Amplituden-, Frequenz- und Periodenmessung an Sinus-Signalen Um das Bedienfeld mit den 19 automatischen Messungen anzuzeigen, muss die Software »SCOPEin@BOX\_LE« gestartet werden, da diese Funktion in der vereinfachten Lern-Software »DIDASCOPEin@BOX« nicht vorhanden ist.

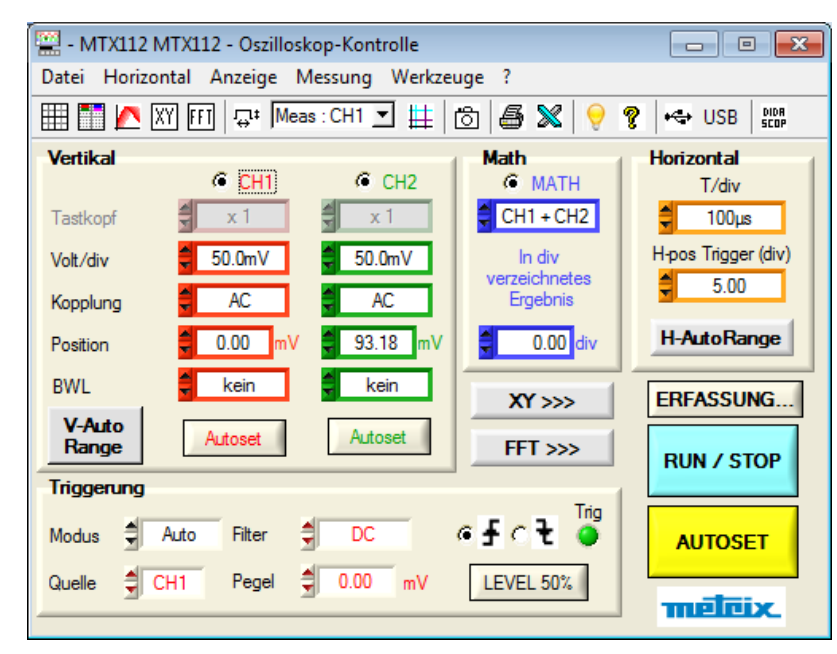

Tabelle mit den Um die Amplitude, die Frequenz und die 19 automatischen Periodendauer eines Signals messen zu Messungen können, müssen mindestens zwei vollständige Signalperioden in der Signalanzeige sichtbar sein:

| 🚆 - MT | X112U 0000 | 26 - 1 <mark>:</mark> Aut | to. me 🔀      |
|--------|------------|---------------------------|---------------|
| Vmin = | -751.47 mV | Trise=                    | 433.20 µs     |
| Vmax = | 782.78 mV  | Tfall=                    | 436.80 μs     |
| Vpp =  | 1.5342 V   | W+ =                      | 764.80 μs     |
| Vlow = | -727.98 mV | W- =                      | 761.60 μs     |
| Vhigh= | 759.30 mV  | T =                       | 1.5230 ms     |
| Vamp = | 1.4873 V   | F =                       | 656.60 Hz     |
| Vrms = | 530.48 mV  | DC =                      | 50.22 %       |
| Vavg = | 17.063 mV  | N =                       | 4             |
| Over+= | 1.58 %     | Over-=                    | 1.58 %        |
| Sum =  | 93.843 μVs | Measurer<br>cursors       | ments between |

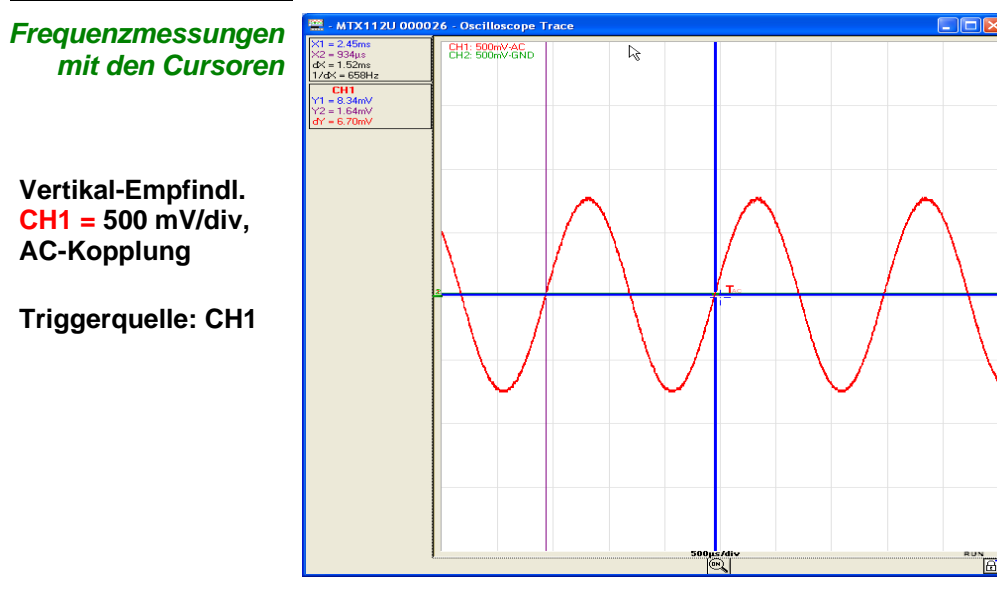

Um die Frequenz manuell mit den Cursoren zu messen, müssen Sie den 1. Cursor (t1, Y1) auf den ersten Nulldurchgang des Signals und den 2. Cursor (t2, Y2) auf den nächsten Nulldurchgang mit derselben Flankensteigung stellen.

Mit der Software »DIDASCOPEin@BOX« sieht das so aus:

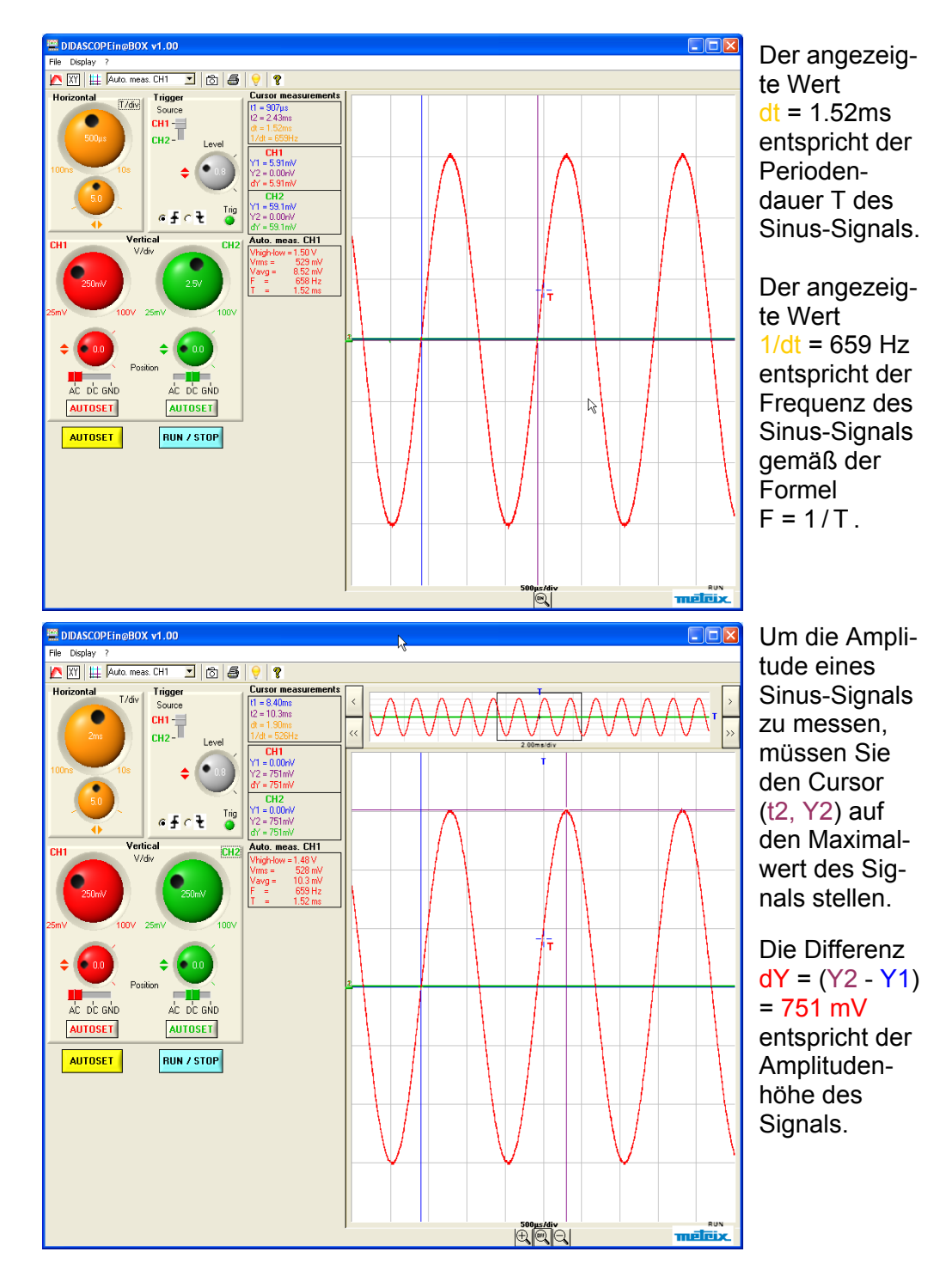

#### 4. Periodische Sägezahnsignale

### Software »DIDASCOPEin@BOX«

Um die Frequenz eines Sägezahnsignals zu messen, stellen Sie den Cursor (t1, Y1) auf das erste und den Cursor (t2, Y2) auf das zweite Maximum des Signals:

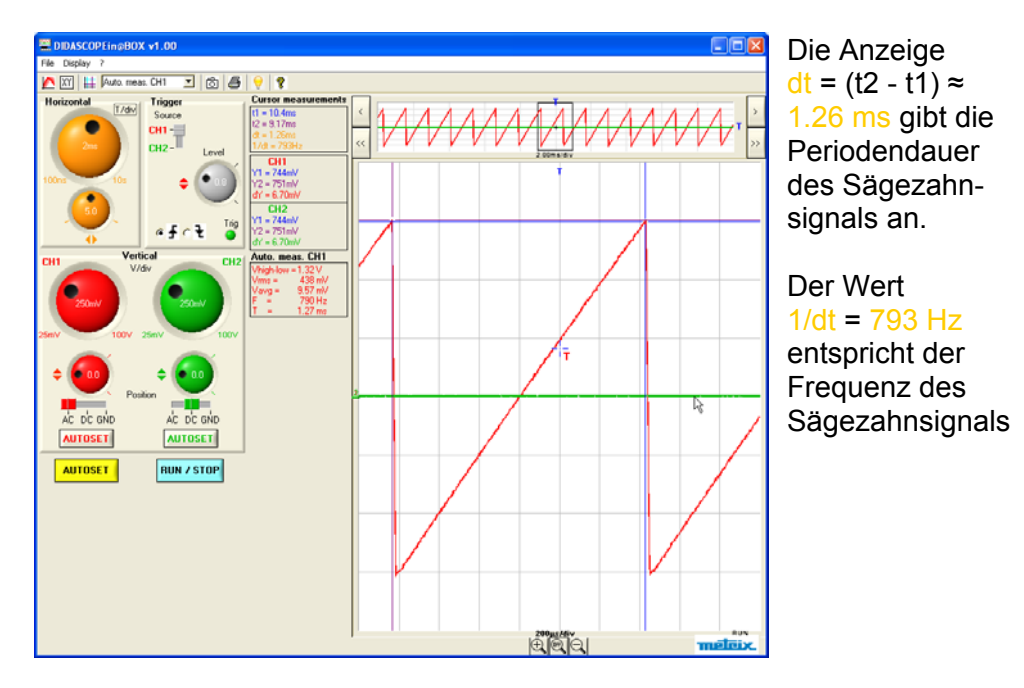

Um die »Spitze-Spitze-Amplitude« des Sägezahnsignals zu messen, lassen Sie Cursor 1 wo er ist und stellen Cursor 2 (t2, Y2) auf das Minimum des Signals:

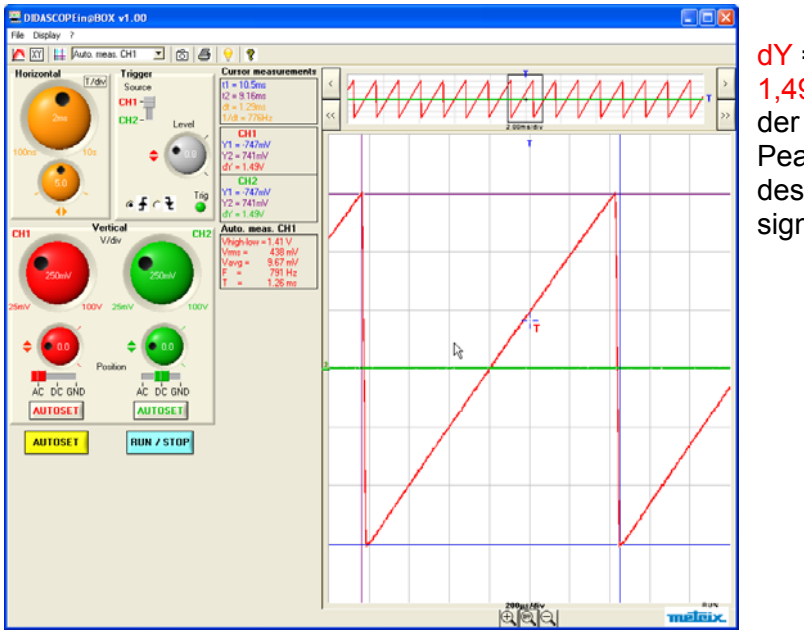

dY = Y2 - Y1 = 1,49 V entspricht der Peak-to-Peak-Amplitude des Sägezahnsignals.

### Anwendungen (Fortsetzung)

### II - Lissajous-Kurven

Mit den folgenden Messungen lassen sich die Spannungsverläufe an den Klemmen von einigen grundlegenden elektrischen Schaltungen einfach zeigen.

Die Schaltungen werden dabei mit einer sinusförmigen Spannung  $f(t)=Asin(\omega t)$  versorgt.

Wir benutzen dabei die Funktionsdarstellung f(t), um den Spannungsverlauf anzuzeigen und stellen das Oszilloskop auf XY-Modus, um Lissajous-Kurven zu erhalten.

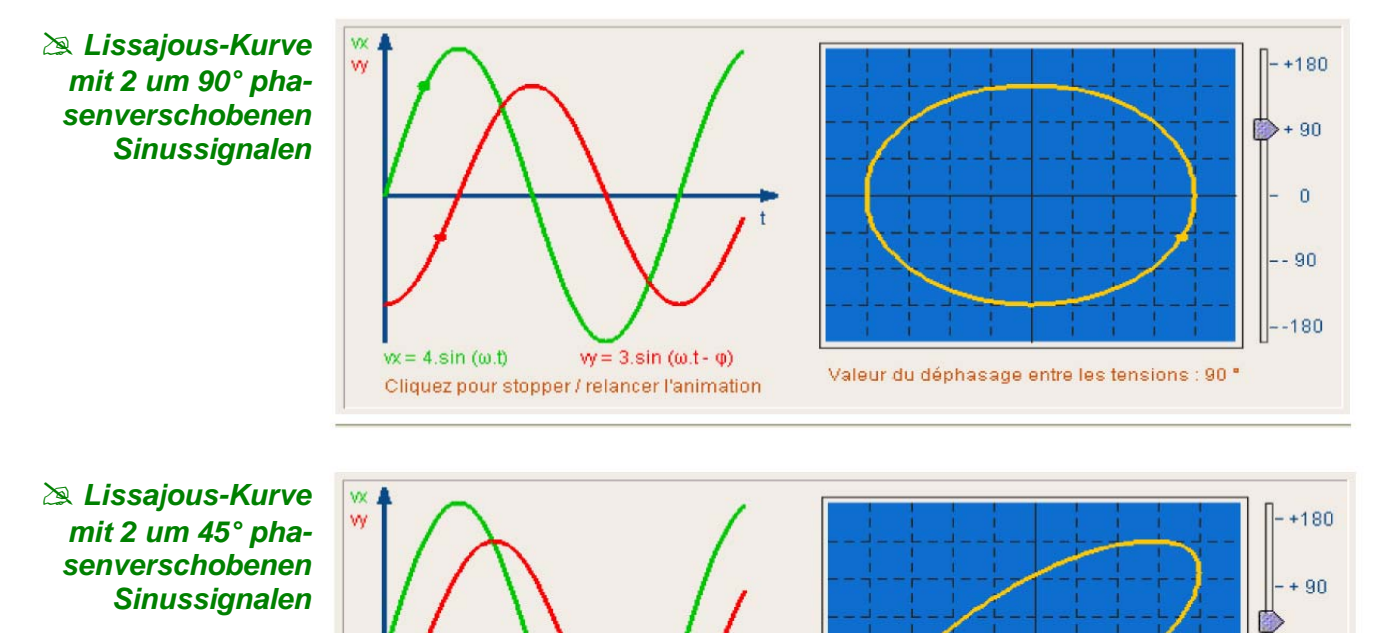

Lissajous-Kurve mit 2 phasengleichen Sinussignalen

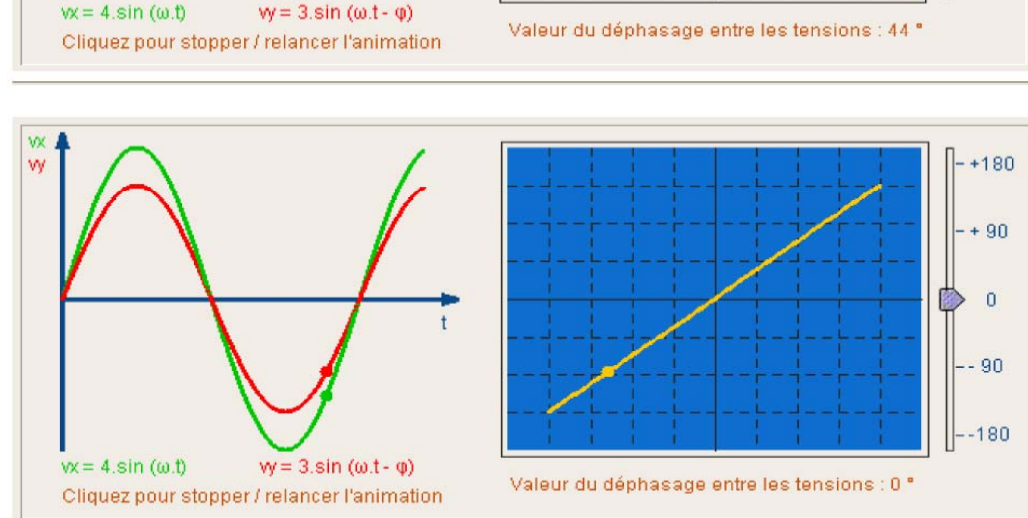

0

- 90

-180

### 1. RLC-Schaltungen

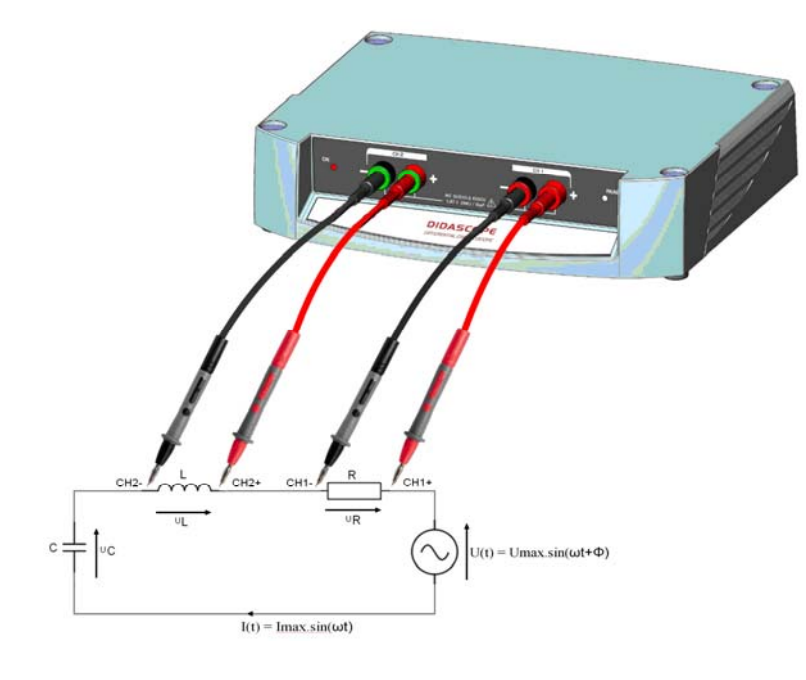

#### Daten der RLC-Schaltung

In unserem Beispiel R = 130  $\Omega$ , L = 100  $\mu$ H, C = 60 nF CH1 = U(t) und CH2 = UR

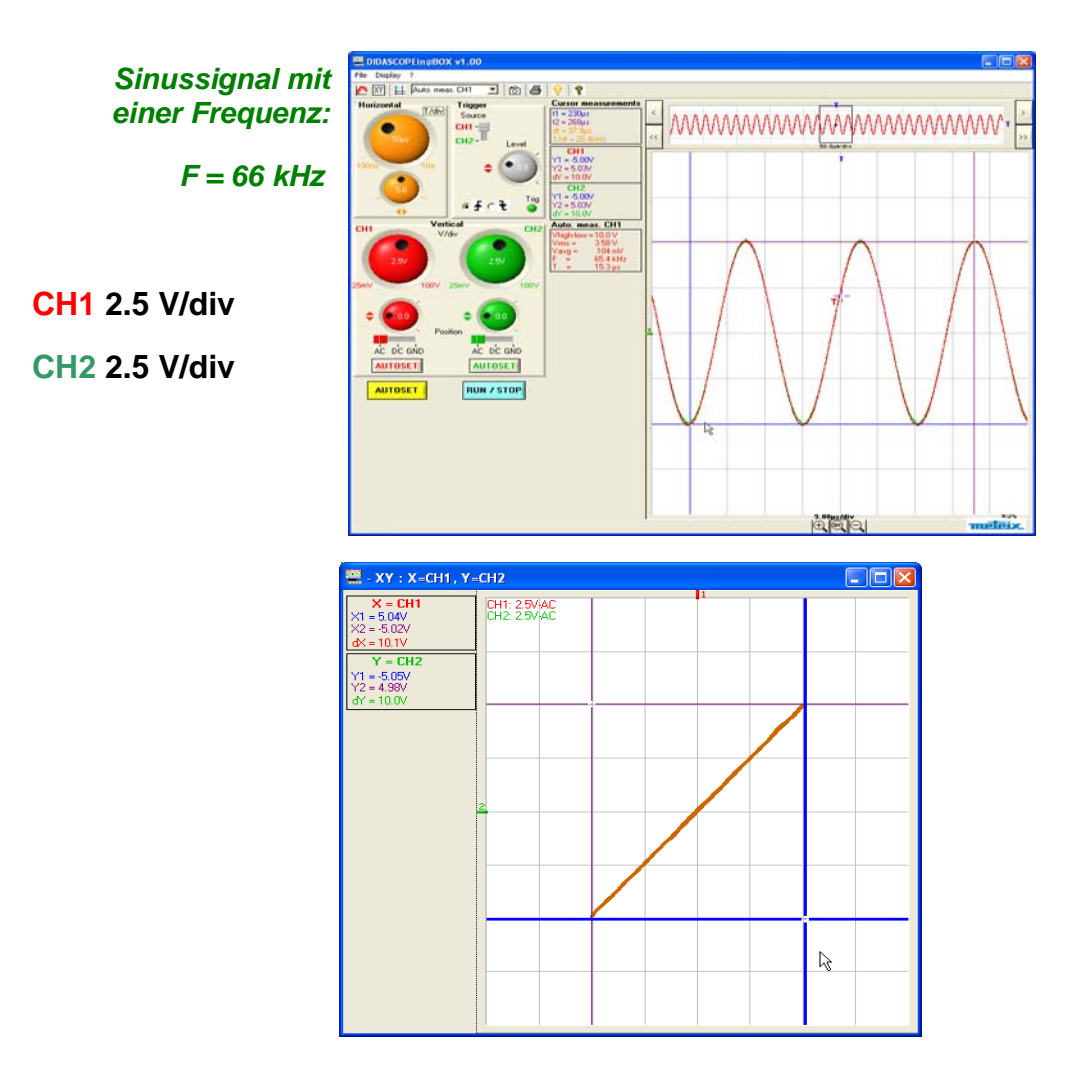

Die Spannungen U(t) und UR sind phasengleich.

Sinussignal mit einer Frequenz: F = 40 kHz

CH1 2.5 V/div AC CH2 2.5 V/div AC

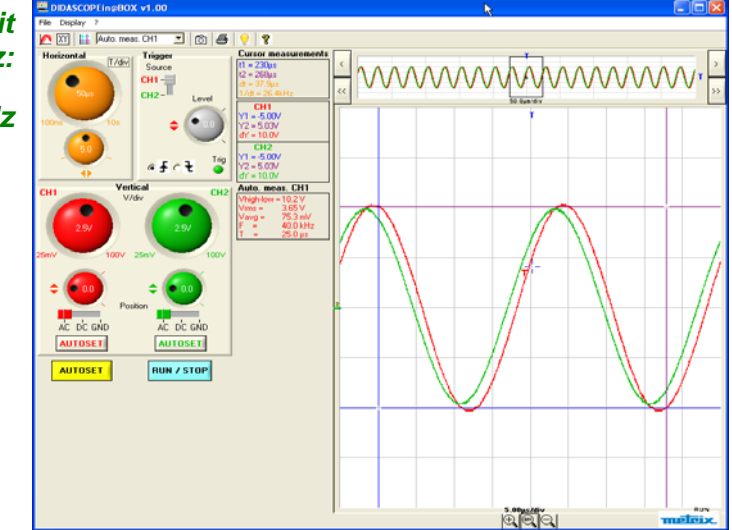

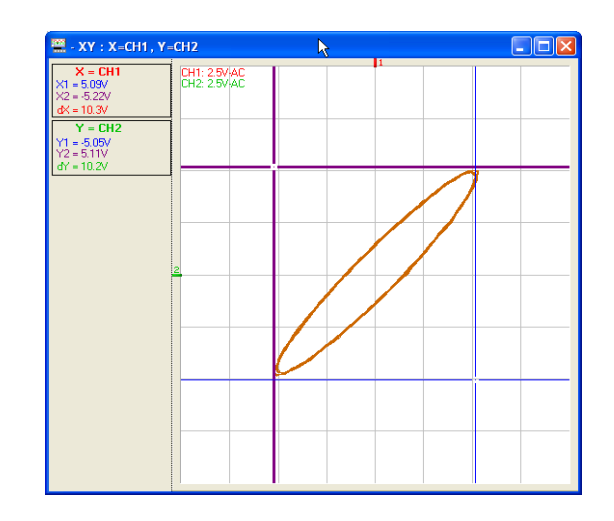

Die Spannung U(t) (CH1) hinkt der Phase von Spannung UR (CH2) hinterher.

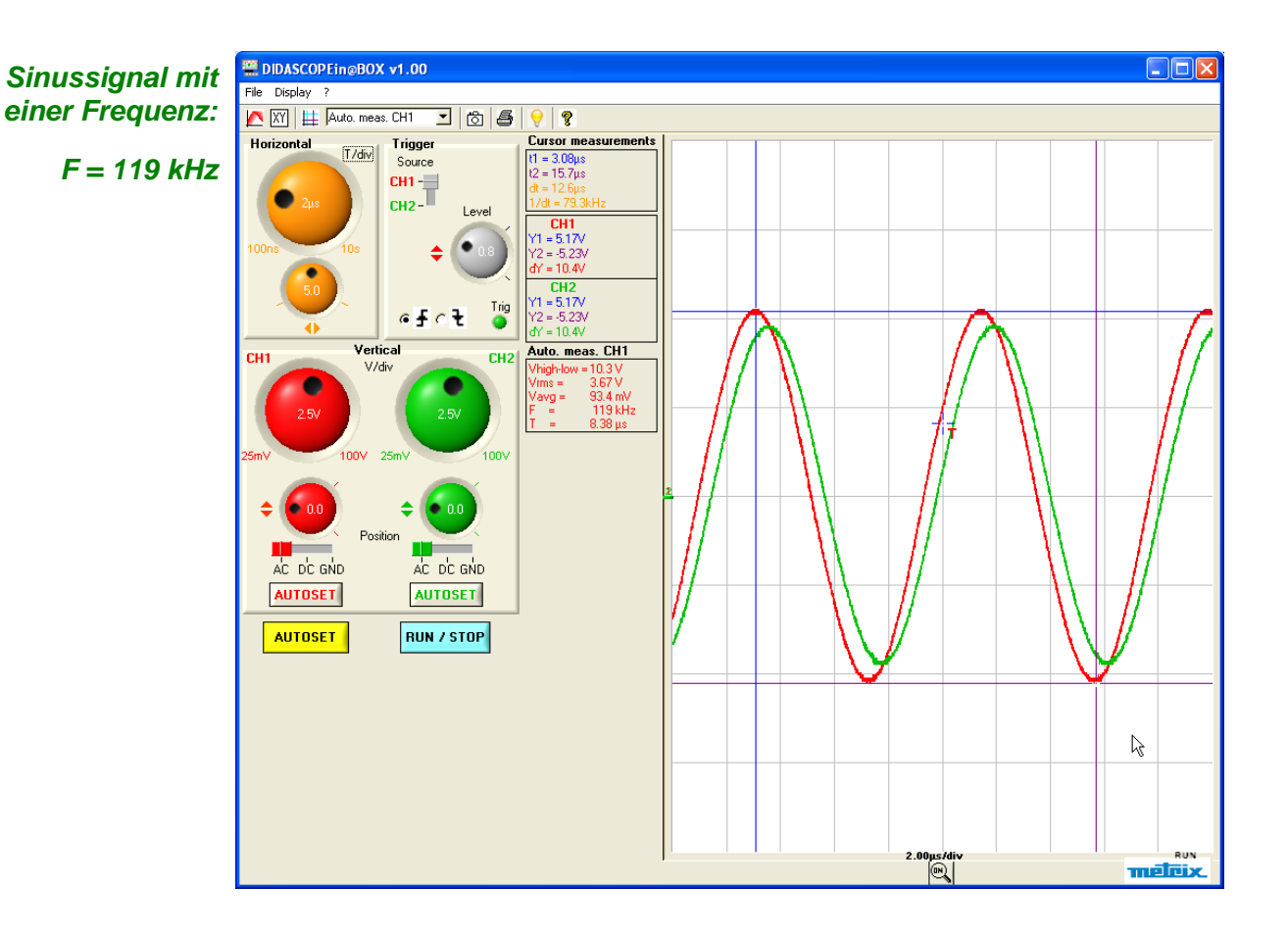

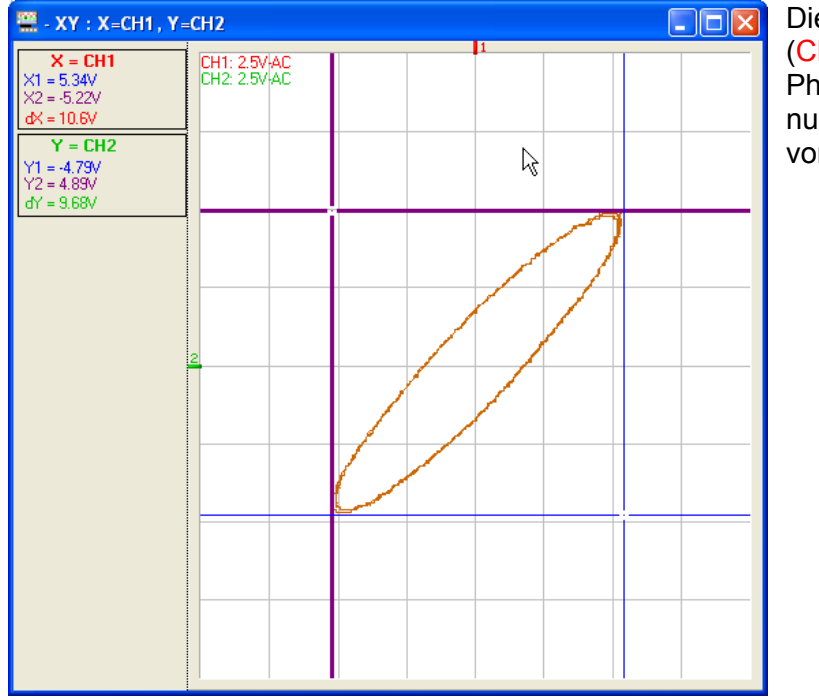

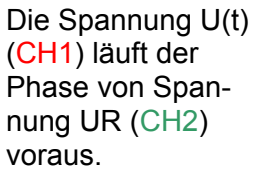

PC-Oszilloskop, 10 MHz

CH1 = U(t) und CH2 = Uc

Sinussignal mit einer Frequenz:

F = 66 kHz

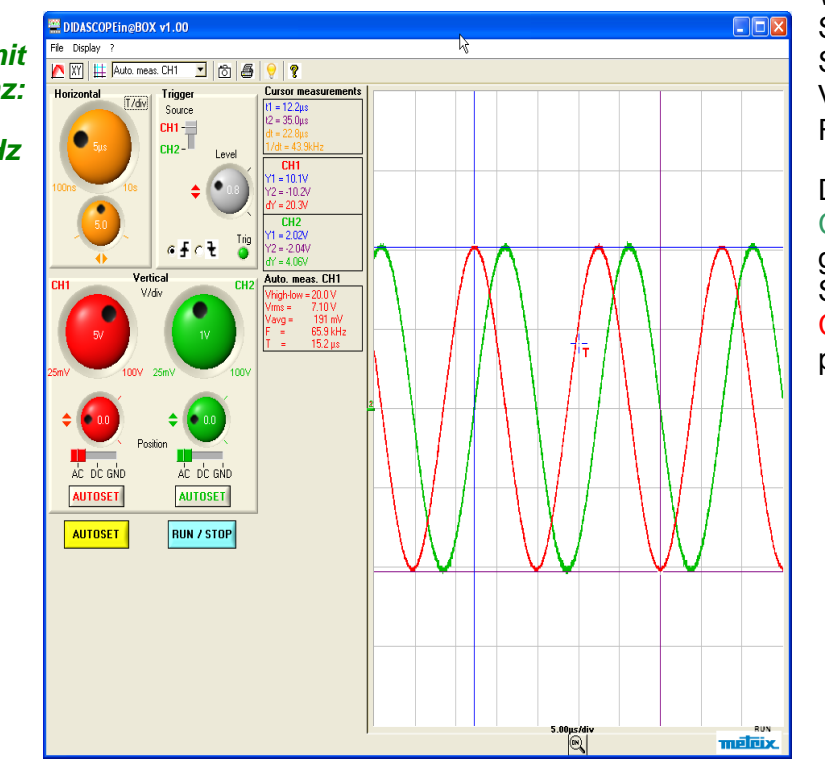

Wir speisen in die Schaltung ein Sinussignal mit Vpp = 20 V und F = 66 kHz ein

Das Signal in Kanal CH2 = Uc ist gegenüber dem Signal in Kanal CH1 = U(t) um 90° phasenverschoben.

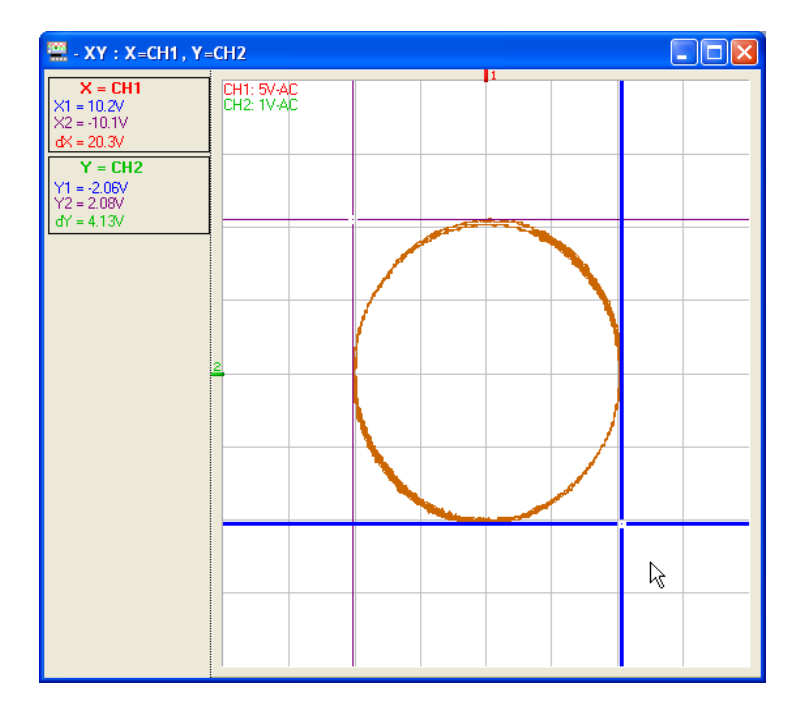

Die im XY-Modus angezeigte Kurve ist praktisch ein Kreis.

### 2. RC-Schaltungen

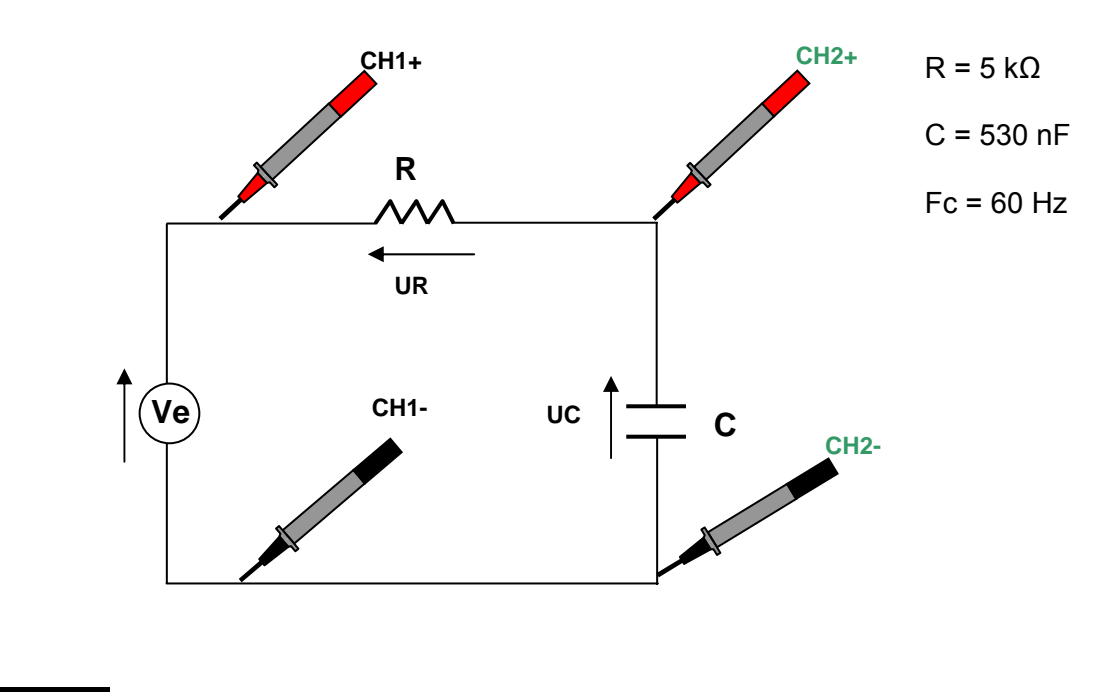

a) Ve = Sinussignal Vpp = 15 V und F = 1.6 kHz

### Software »SCOPEin@BOX\_LE«

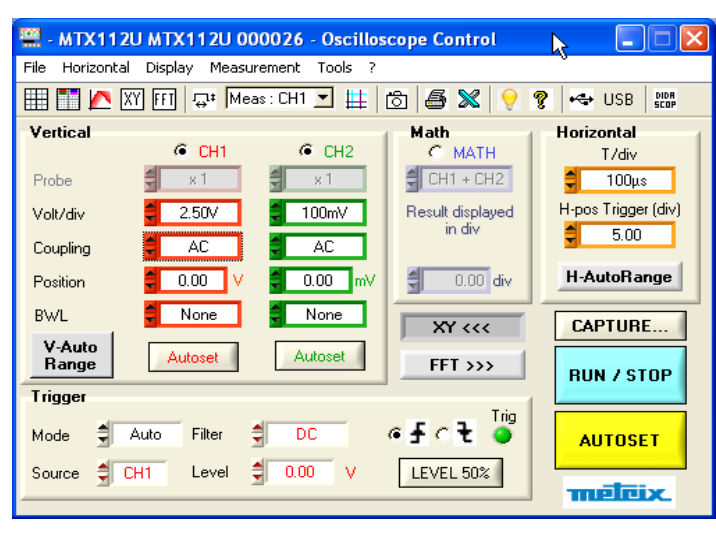

CH1 2.5 V/div

CH2 100 mV/div

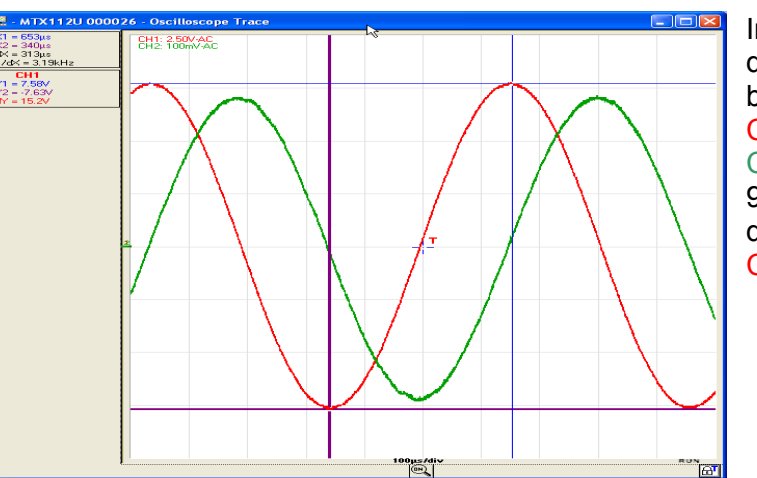

In diesem Fall liegt die Phasenverschiebung zwischen CH1=Ve und CH2=Uc nahe bei 90° und CH2 läuft dem Signal in Kanal CH1 hinterher.

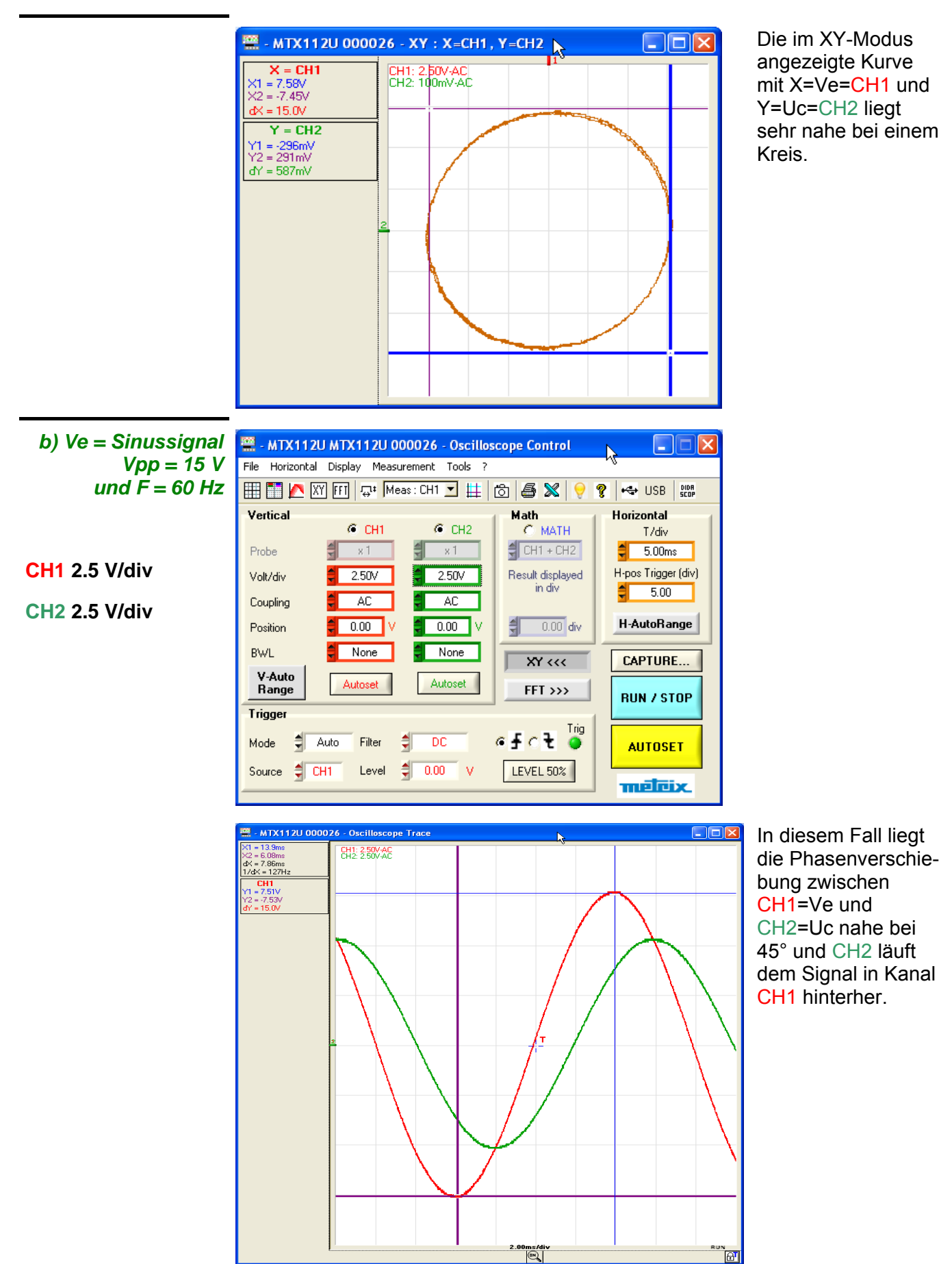

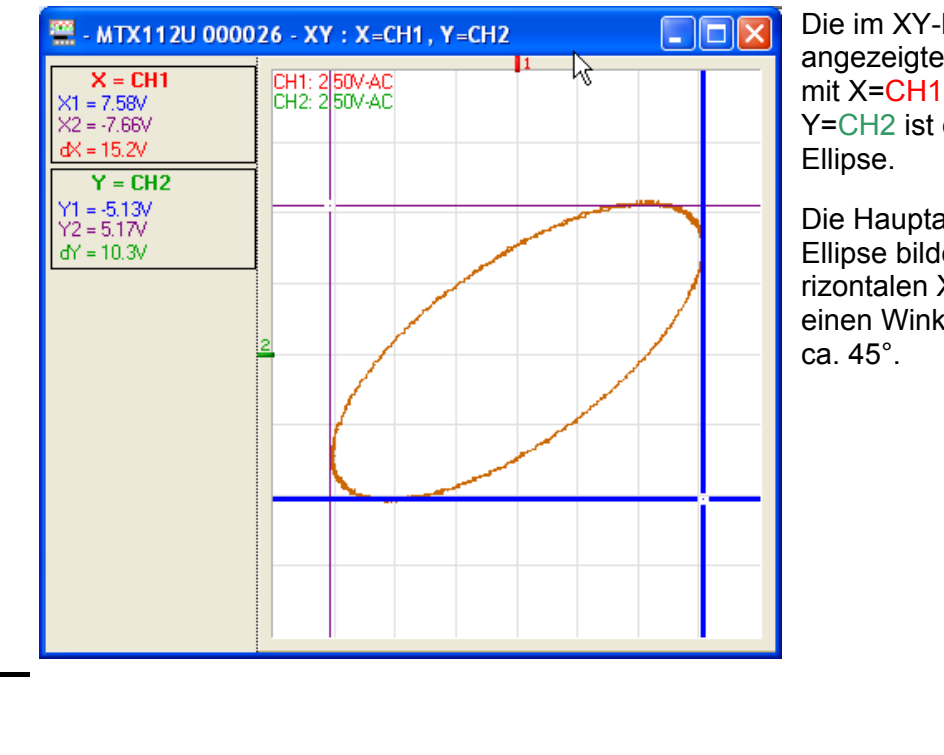

Die im XY-Modus angezeigte Kurve mit X=CH1 und Y=CH2 ist eine

Die Hauptachse der Ellipse bildet zur horizontalen X-Achse einen Winkel von

3. CR-Schaltungen

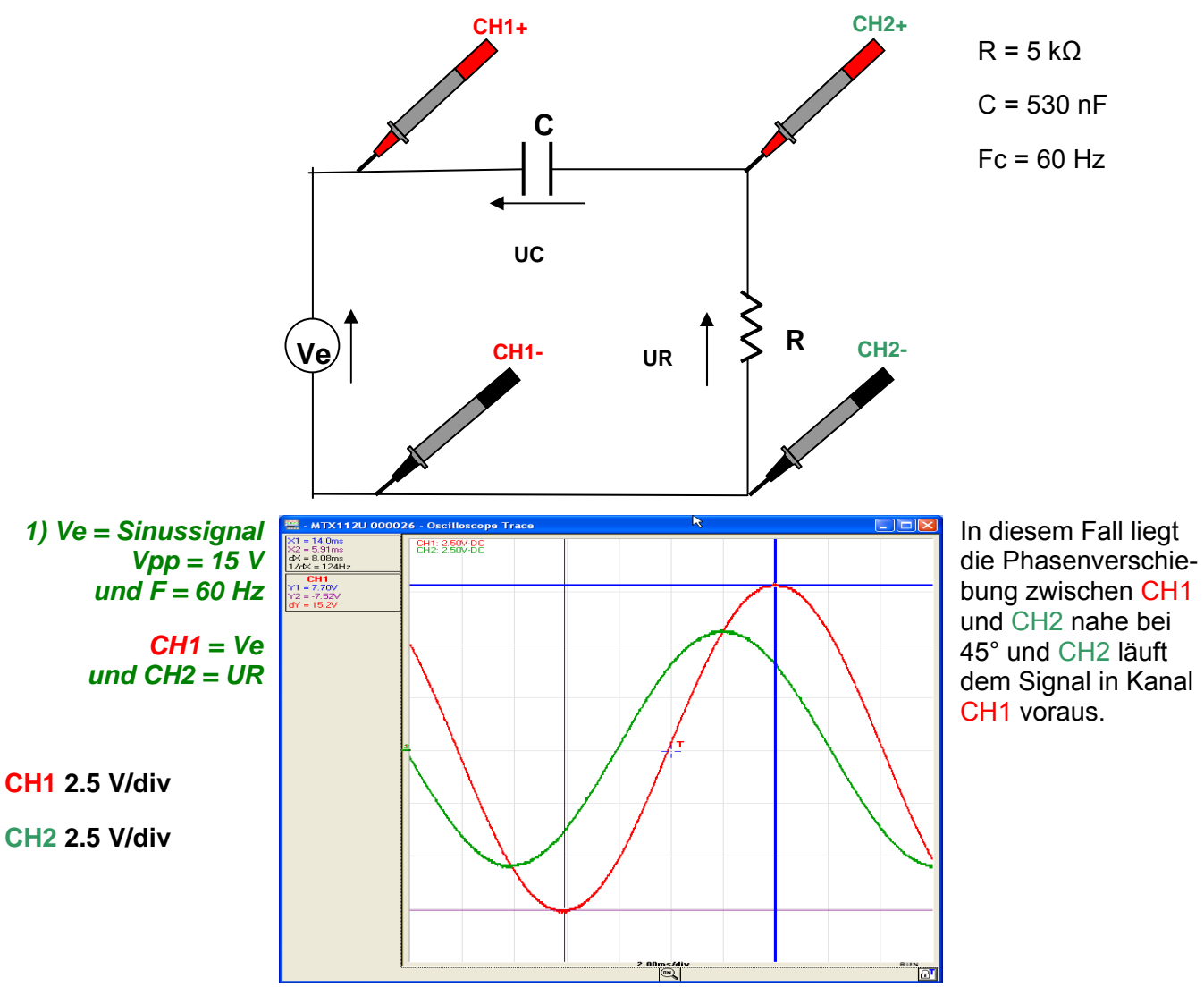

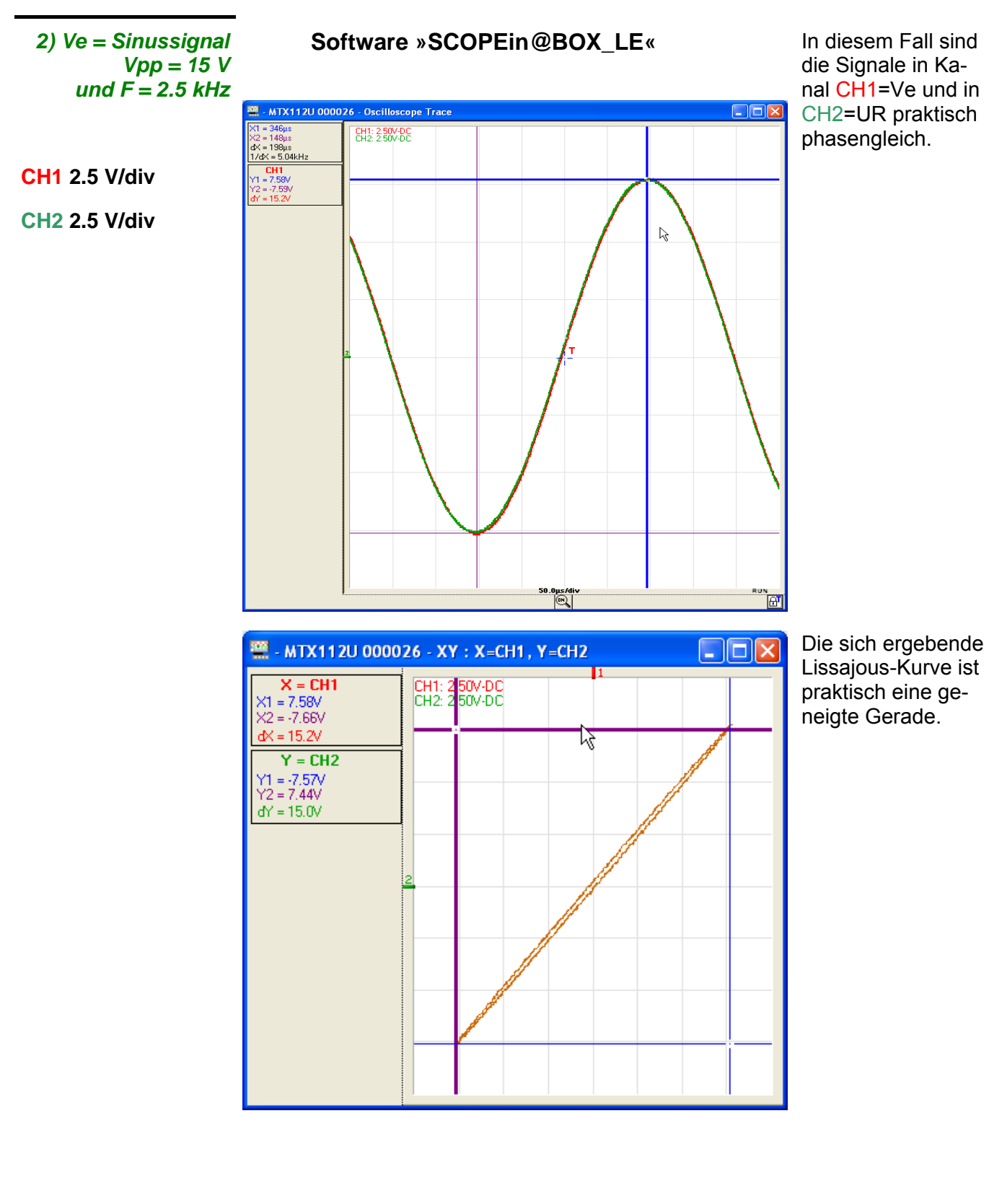

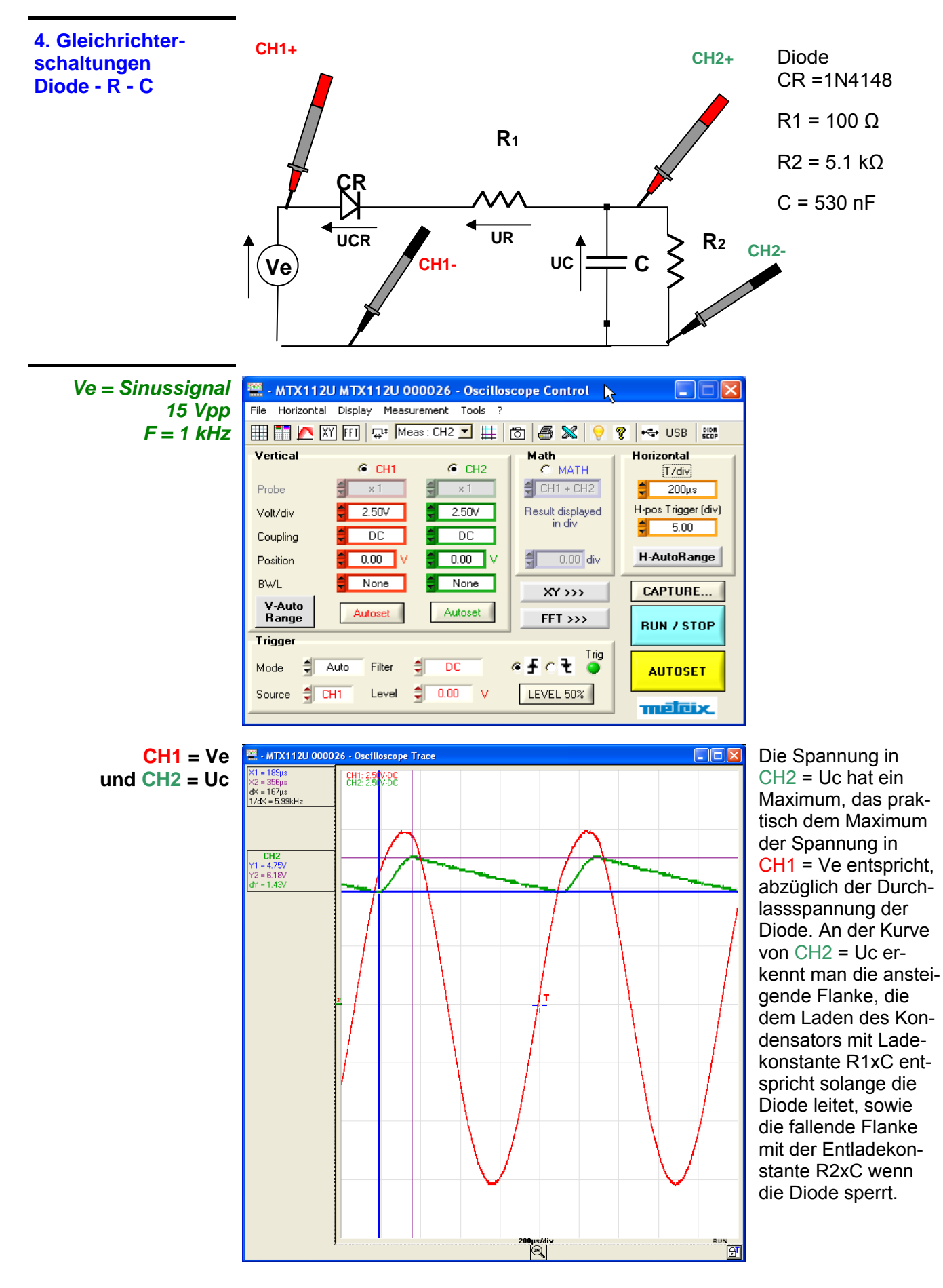

# **Technische Daten**

| Vertikalablenkung                                                                                          | Nur die Toleranz- oder Grenzwertangaben versehenen Werte gelten als garantierte Geräte-Eigenschaften (nach ½ Stunde Aufwärmzeit). Werte ohne Toleranzangaben dienen nur zur Information.                                                                                                    |                                                                                                    |  |  |
|----------------------------------------------------------------------------------------------------|----------------------------------------------------------------------------------------------------|----------------------------------------------------------------------------------------------------|--|--|
| Merkmal                                                                                                    | Spezifikationen                                                                                                    | Anmerkungen                                                                                                    |  |  |
| Anzahl <b>Kanäle</b>                                                                                       | 2 Differenzkanäle CH1 und CH2 mit je<br>zwei 2 Bananenbuchsen-Eingängen.<br>Für jeden Kanal CHx, zeigt das Oszillos-<br>kop die Differenz zwischen den an den<br>Eingängen CHx+ und CHx- liegenden<br>Signalen an.                                                                              | Wenn man ein Sinussignal an Ein-<br>gang CHx+ einspeist, ist das ange-<br>zeigte Signal phasensynchron zum<br>eingespeisten Signal. Liegt das<br>Signal an CHx- an, ist das ange-<br>zeigte Signal phasenverkehrt.<br>(Auf Wunsch sind BNC-Eingänge<br>erhältlich) |  |  |
| Vertikalempfindlichkeit                                                                                    | 12 Vertikalempfindlichkeiten von<br>25 mV/div bis 100 V/div                                                                                                    |                                                                                                    |  |  |
| Max. Gleichtaktspannung                                                                                    | ± 60 V (von 25 mV/div bis 500 mV/div)<br>± 600 V (vor 1 V/div bis 100 V/div)                                                                                                    |                                                                                                    |  |  |
| Gleichtaktunterdrückung                                                                                    | > 35 dB bei 1 kHz                                                                                                    |                                                                                                    |  |  |
| Y-Eingänge                                                                                                 | Differenziell<br>Sicherheits-Bananenstecker<br>Klasse 1, gemeinsame Massen                                                                                                    | Die Eingänge sind über eine Impe-<br>danz von 2 M $\Omega$ mit Erde verbunden                                                                                                    |  |  |
| Farbe der Signalkurven                                                                                     | Rot für CH1 und Grün für CH2                                                                                                    | Rote Buchsen für Kanal CH1<br>Grüne Buchsen für Kanal CH2                                                                                                    |  |  |
| Bandbreite bei -3 dB                                                                                       | ≥ 10 MHz in allen Empfindlichkeitsbe-<br>reichen von 25 mV bis 100 V/div.                                                                                                    | Gemessen mit einer Last von 50 $\Omega$ +<br>Adapter BNC/Banane mit einem<br>Signal von 6 div Amplitude                                                                                                    |  |  |
| Vertikalverschiebung                                                                                       | ± 10 div in allen Bereichen                                                                                                    | ± 4 div mit Software DIDASCOPEin@BOX                                                                                                    |  |  |
| Eingangskopplung                                                                                           | AC, DC, GND                                                                                                    |                                                                                                    |  |  |
| Bandbreitenbegrenzer                                                                                       | wählbar 1,5 MHz und 5 kHz                                                                                                    | Jeder Kanal hat seinen eigenen<br>Bandbreitenbegrenzer (BWL).                                                                                                    |  |  |
| Anstiegszeit                                                                                               | $\leq$ 35 ns in allen Empfindlichkeitsberei-<br>chen von 25 mV bis 100 V/div.                                                                                                    |                                                                                                    |  |  |
| Übersprechdämpfung                                                                                         | ≥ 60 dB von DC bis 10 MHz                                                                                                    | Gleicher Wert in beiden Kanälen                                                                                                    |  |  |
| ESD-Schutz                                                                                                 | ± 2 kV                                                                                                    |                                                                                                    |  |  |
| Ansprechen auf Rechtecksignale                                                                             | Überschwingen < 3 % in allen Bereichen                                                                                                    | Positives oder negatives Über-                                                                                                    |  |  |
| mit 1 kHz                                                                                                  | Fehle < 3 % in allen Bereichen                                                                                                    | schwingen                                                                                                    |  |  |
| Genauigkeit der Y-Empfindlich-<br>keitsbereiche<br>Auflösung in der Y-Achse<br>Genauigkeit der Y-Messungen | ± 2 % (bei Signalamplitude von 8 div.)<br>± 0,4 % des Bereichs<br>+ [2 % (Anzeige - Verschiebung) + Genaui-                                                                                                    | Folgesequenz 1 – 2 – 5<br>Änderung in Bereichs-Sprüngen                                                                                                    |  |  |
| Genauigkeit der Y-Verschiebung                                                                             | gkeit der Y-Versch. + (0,05 div) x (V/div)]<br>± [0,01 x Wert der Y-Versch.) + 4 mV +<br>(0,1 div) x (V/div)]                                                                                                    |                                                                                                    |  |  |
| Max. Eingangsspannung                                                                                      | 800 Vpeak (DC + AC-Scheitel bei 1 kHz)                                                                                                    |                                                                                                    |  |  |
| Elektrische Sicherheit                                                                                     | 600 V CAT II                                                                                                    |                                                                                                    |  |  |
| Eingangsimpedanz der<br>Differenzialeingänge + und -                                                       | $\frac{\text{Bereiche 1V/div bis 100V/div}}{2 \text{ M}\Omega \pm 1 \% \text{ gegenüber Erde}}$ $4 \text{ M}\Omega \pm 1 \% \text{ differenziell}$                                                                                                    |                                                                                                    |  |  |
|                                                                                                    | $\frac{\text{Bereiche } 25 \text{ mV/div. bis } 500 \text{ mV/div.}}{2,2 \text{ M}\Omega \pm 1 \% \text{ gegenüber Erde}}$ $4,4 \text{ M}\Omega \pm 1 \% \text{ differenziell}$ $5 \text{ pF} \pm 2 \text{ pF} \pm 1 \% \text{ gegenüber Erde}$ $2,5 \text{ pF} \pm 1 \text{ pF differenziell}$ |                                                                                                    |  |  |
| Anzeigearten                                                                                               | »Mehrfensteranzeige« auf Wunsch mit<br>gleichzeitiger Anzeige der Signalkurve<br>f(t), der FFT-Analyse und des XY-Modus<br>Anzeige mit doppelter Zeitbasis, auch in<br>Echtzeit.Standard-Anzeige:<br>Bedienfeld-Fenster + Signalar<br>Wie bei herkömmlichen Oszill<br>kopen                     |                                                                                                    |  |  |

### Zeitbasis

| Merkmal                       | Spezifikationen                                                                                                    | Anmerkungen                                                                                                    |  |
|-------------------------------|----------------------------------------------------------------------------------------------------|----------------------------------------------------------------------------------------------------|--|
| Zeitbasis-Bereiche            | 29 Bereiche von<br>100 ns bis 200 s/div.                                                                                                    | Folgesequenz 1 – 2 – 5<br>In Echtzeit bis 2 µs/div.<br>(Bei Erfassung mit 50MS/s und<br>1000 Punkten in der Anzeige) |  |
| Genauigkeit der Zeitbasis     | ± 0,5 %                                                                                                    |                                                                                                    |  |
| Abtastrate                    | 50 MS/s in allen Kanälen im<br>SingleShot Betrieb                                                                                                    | 20 GS/s im ETS-Betrieb                                                                                               |  |
| Genauigkeit der Zeitmessungen | ± [(0,04 div.) x (time/div.) +<br>0,005 x (Anzeige) +1 ns]                                                                                                    |                                                                                                    |  |
| Horizontaldehnung             | Gleichzeitige Anzeige der 50 kPunk-<br>te mit 2500 Bildpunkten und der<br>2500 Punkte des gezoomten<br>Bereichs.<br>Möglichkeit, den gezoomten Bereich<br>über den gesamten Speicherbereich<br>zu verschieben | Max. X-Dehnung: x 20                                                                                                 |  |

| Signalerfassung                                                                                                    |                                                                                                    |                                                                                                    |  |  |
|----------------------------------------------------------------------------------------------------|----------------------------------------------------------------------------------------------------|----------------------------------------------------------------------------------------------------|--|--|
| Erfassungsspeicher                                                                                                  | Die Speichertiefe der Signalerfassung beträgt 50 kPunkte.<br>In der Anzeige werden 2500 Punkte dargestellt.<br>Durch die Mehrfenstertechnik können gleichzeitig dargestellt werden:                                                 |                                                                                                    |  |  |
|                                                                                                    | <ul> <li>Der Signalverlauf mit doppelter Zeitbasis (wie bei herkömmlichen Oszillos-<br/>kopen):</li> </ul>                                                                                                    |                                                                                                    |  |  |
|                                                                                                    | <ul> <li>mit dem Gesa<br/>mit den Min/N</li> </ul>                                                                                                    | amtsignal in einem Fenster (dargestellt mit 2500 Punkten und<br>//ax der 50 kPunkte)                                             |  |  |
|                                                                                                    | <ul> <li>mit dem in einem Rechteck eingefassten gezoomten Bereich des Gesamt-<br/>signals</li> </ul>                                                                                                    |                                                                                                    |  |  |
|                                                                                                    | <ul> <li>mit dem gezoomten Bereich in einem zweiten Fenster, dargestellt mit 2500<br/>Punkten im Min/Max-Modus (max. Zoomfaktor x 20), um die Anzahl der in<br/>Echtzeit zu übertragenden Punkte zu begrenzen.</li> </ul>           |                                                                                                    |  |  |
|                                                                                                    | Die Gesamthe<br>der PC-Festpla<br>tragen.                                                                                                    | it der 50 kPunkte wird nur für die Speicherung des Signals auf<br>atte oder nach Betätigen des Buttons »ERFASSUNG« über-         |  |  |
|                                                                                                    | Der Signalver                                                                                                    | lauf und seine FFT-Analyse, berechnet über 2,5 kPunkte.                                                                          |  |  |
|                                                                                                    | Der Signalverlauf und seine XY-Darstellung.                                                                                                    |                                                                                                    |  |  |
| Erfassungsarten                                                                                                    | Eine Signalerfass                                                                                                    | ung ist gleichzeitig in en beiden Kanälen CH1 und CH2 möglich.                                                                   |  |  |
|                                                                                                    | Die maximale Abtastrate beträgt 50MS/s bei gleichzeitiger Signalerfassung in<br>beiden Kanälen oder in einem Kanal.                                                                                                    |                                                                                                    |  |  |
|                                                                                                    | Die Signalerfassung und die Anzeige-Wiederauffrischung können nach einer der drei folgenden Arten erfolgen:                                                                                                    |                                                                                                    |  |  |
| REFRESH AUTO                                                                                                    | Die Microcontrolle                                                                                                    | r nimmt eine Wiederauffrischung im AUTO-Modus vor:                                                                               |  |  |
|                                                                                                    | Wenn in den an den Eingängen anliegenden Signalen innerhalb von ca. 200 ms<br>kein Triggerereignis auftritt (oder gar kein Signal vorhanden ist) löst der Micro-<br>controller automatisch eine Wiederauffrischung der Anzeige aus. |                                                                                                    |  |  |
|                                                                                                    | d Bei Vorliegen<br>NORMAL-Moo                                                                                                    | von Triggerereignissen wird die Anzeige wie im REFRESH<br>dus aufgefrischt.                                                      |  |  |
| REFRESH NORMAL                                                                                                    | In diesem Modus findet eine Auffrischung der Anzeige statt, wenn in den an den Eingängen (CH1, CH2) des Oszilloskops anliegenden Signalen oder in der LINE-<br>Triggerquelle ein Triggerereignis vorliegt.                          |                                                                                                    |  |  |
| Wenn in den an den Eingängen anliegenden Signalen kei<br>(oder gar kein Signal vorhanden ist) wird die Kurvenanzeig |                                                                                                    | en Eingängen anliegenden Signalen kein Triggerereignis auftritt<br>nal vorhanden ist) wird die Kurvenanzeige nicht aufgefrischt. |  |  |
| <b>SINGLE</b> In diesem Fall wird bei aktivierter Triggerung nur eine einzig Triggerereignis ausgelöst.             |                                                                                                    | d bei aktivierter Triggerung nur eine einzige Erfassung durch ein sgelöst.                                                       |  |  |
|                                                                                                    | Eine erneute Erfassung findet erst statt, nachdem die Triggerschaltung wieder aktiviert wurde.                                                                                                    |                                                                                                    |  |  |
| Triggerarten                                                                                                    | FRONT (Edge):                                                                                                    | Übliche Triggerung durch eine Signalfront                                                                                        |  |  |
|                                                                                                    | Holdoff:                                                                                                    | Triggerung durch Signalfront nach einer Holdoff-Zeit                                                                             |  |  |
|                                                                                                    | Holdoff-Zeit:                                                                                                    | fest auf 40 ns eingestellt                                                                                                    |  |  |

### Triggerschaltung

| Merkmal                                  | Spezifikationen                                                   | Anmerkungen |
|------------------------------------------|-------------------------------------------------------------------|-------------|
| Triggerquellen                           | Quellen: CH1, CH2, LINE                                           |             |
| Triggerarten                             | AUTO - NORMAL - SINGLE - ROLL                                     |             |
| Triggerkopplung                          | DC: Bandbreite 0 Hz bis 10 MHz<br>AC: Bandbreite 10 Hz bis 10 MHz |             |
| Triggerflanke                            | Steigende oder fallende Flanke                                    |             |
| Triggerempfindlichkeit<br>im Normalmodus |                                                                   |             |
| Triggerquellen: Kanal CHx                | 0,5 div                                                           |             |
| Triggerpegel-Einstellbereich             | ± 8 div                                                           |             |

### Erfassungsschaltung

| Merkmal                                                    | Spezifikationen                                                                                                    | Anmerkungen                                                                        |
|------------------------------------------------------------|----------------------------------------------------------------------------------------------------|------------------------------------------------------------------------------------|
| Auflösung des A/D-Wandlers<br>Max. Abtastfrequenz          | 8 Bit<br>50 MS/s                                                                                                    | 1 D/A-Wandler mit 8 Bit pro Kanal                                                  |
| Abtastarten<br>- Echtzeit (SingleShot)                     | 50 MS/s max<br>Genauigkeit ± 200 ppm                                                                                   | Einzelne, nicht-periodische Signale                                                |
| - Zeitäquivalent ETS                                       | 20 GS/s max                                                                                                    |                                                                                    |
| Transientenerfassung<br>Mindestbreite erfassbarer Glitches | > 20 ns                                                                                                    | Die Glitch-Erfassung kann in allen<br>Zeitbasis-Einstellungen aktiviert<br>werden. |
| Speichertiefe des<br>Erfassungsspeichers                   | 50 kPunkte                                                                                                    |                                                                                    |
| PRETRIG-Funktion                                           | Der Triggerpunkt kann mittels der<br>Maus in der Anzeige positioniert<br>werden.                                       |                                                                                    |
| <b>Speicherung</b> von Signalen<br>in den Kanälen CHx      | Bis zu 1500 Signalkurven lassen<br>sich im angeschlossenen PC<br>speichern (je nach vorhandener<br>Speicherkapazität). | Diese Signaldateien können mit<br>Namen und Erweiterungen ver-<br>sehen werden.    |
| Speicherformate                                            | « Trace (*.trc)<br>« TXT (*.txt)                                                                                       | Speicherung der Signalkurven und der Erfassungsparameter                           |
|                                                            | « Config (*.cfg)                                                                                                    | Speicherung der vollständigen<br>Konfiguration des Oszilloskops                    |

### Anzeige

| Merkmal                                                        | Spezifikationen                                                                                                    | Anmerkungen                                                                                                    |
|----------------------------------------------------------------|----------------------------------------------------------------------------------------------------|----------------------------------------------------------------------------------------------------|
| Anzeigebildschirm                                              | PC-Bildschirm                                                                                                    |                                                                                                    |
| Anzahl angezeigter Bildpunkte                                  | Am PC-Bildschirm werden 2500 der<br>erfassten Signalpunkte angezeigt.<br>Die Anzeige kann x20 gedehnt werden.                                                                                                    |                                                                                                    |
| Angezeigtes Fenster im:                                        |                                                                                                    |                                                                                                    |
| NORMAL-Modus                                                   | 2,5 kPunkte (mit den Min/Max der<br>erfassten 50 kPunkte)                                                                                                    | Ein Vertikal-Zoom ist nicht<br>möglich                                                                                       |
| ZoomH-Modus                                                    | Horizontal-Dehnung: x 20                                                                                                    |                                                                                                    |
| Anzeigearten                                                   | Interpolation<br><b>Remanenz-Anzeige</b> :<br>Das Nachleuchten der Anzeige findet nur<br>auf dem PC-Bildschirm statt (nicht im<br>FPGA). Dabei werden stets die 8 zuletzt<br>erfassten Signalkurven in 8 verschiede-<br>nen Farbtönungen übereinandergeschrie-<br>ben, wobei die zuletzt erfasste Kurve den<br>stärksten Farbton der jeweiligen Kanalfar-<br>be aufweist und die zuerst erfasste Kurve<br>den schwächsten. | Automatische Messungen sind<br>auch in diesem Anzeigemodus<br>verfügbar und beziehen sich auf<br>die zuletzt erfasste Kurve. |
| Mittelwertbildung                                              | Hüllkurve<br>Mit wählbaren Faktoren: 2, 4, 8, 16                                                                                                    | Der gewählte Faktor wird im<br>Signalfenster angezeigt                                                                       |
| Bildschirmraster                                               | Komplett Achsen Ränder                                                                                                    |                                                                                                    |
| Anzeigen im Signalfenster                                      | Die V. hauf V. Desition des Triggers                                                                                                    |                                                                                                    |
| Triggerung                                                     | (Triggerpegel) wird durch das Kreuz-<br>symbol + im Signalfenster angezeigt.                                                                                                    |                                                                                                    |
| Signalkurven                                                   | <ul> <li>»Signalfarbe + Bezugsmasse«</li> <li>»BWL« Bandbreitenbegrenzer</li> <li>»Überlaufanzeige«</li> <li>oben bzw. unten am Bildschirm, wenn die<br/>Kurve über den Bildschirm hinausreicht,<br/>sowie links bzw. rechts, wenn der Trigger-<br/>punkt außerhalb des Bildschirms liegt.</li> </ul>                                                                                                    |                                                                                                    |
| Anzeigen im Bedienfeld-<br>Fenster<br>Mathematische Funktionen | Menüleiste:<br>Datei - Horizontal - Anzeige - Messung -<br>Werkzeuge - Hilfe<br>»Math-Funktionen« aktiv: FFT                                                                                                    |                                                                                                    |
|                                                                | Synthetische Geräte-Konfiguration:<br>- Y-Position und -Empfindlichkeit<br>- X-Zeitbasis<br>- Triggerart<br>- Triggerquelle                                                                                                    |                                                                                                    |

### Mathematische Funktionen

| Mit der Software SCOPEin@BOX_LE verfügt des Oszilloskop über die FFT-Analysefunktion und folgende mathematische Funktionen: |  |
|----------------------------------------------------------------------------------------------------|--|
| CH1+CH2, CH1-CH2, CH1xCH2, CH1/CH2, -CH1, -CH2                                                                              |  |

### Kommunikationsschnittstellen

| <b>USB-Anschluss</b> , Typ B | Dient zum Anschluss des Oszilloskops an den PC über ein USB-An-<br>schlusskabel: |                                                                                                    |
|------------------------------|----------------------------------------------------------------------------------|----------------------------------------------------------------------------------------------------|
|                              | Lage:                                                                            | An der Rückseite des Oszilloskops                                                                                                    |
|                              | Interface:                                                                       | »USB«                                                                                                    |
|                              | <u>Treiber:</u>                                                                  | Der Treiber für die USB-Schnittstelle wird automatisch beim<br>Installieren der Softwares: SCPOPEin@BOX_LE oder<br>DIDASCOPEin@BOX geladen. |

### Verschiedenes

| AUTOSET                |                     |  |
|------------------------|---------------------|--|
| Suchzeit               | < 5 s               |  |
| Frequenzbereich        | 20 Hz bis 10 MHz    |  |
| Amplitudenbereich      | 60 mVpp bis 800 Vpp |  |
| Tastverhältnis-Grenzen | von 20 % bis 80 %   |  |
|                        |                     |  |

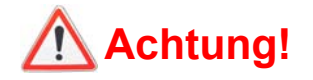

### Fehlermeldungen

| Autotest: Fehler Nr. 0001: Mikroprozessor- oder FLASH-Problem<br>Autotest: Fehler Nr. 0002: RAM-Problem<br>Autotest: Fehler Nr. 0004: FPGA-Problem<br>Autotest: Fehler Nr. 0008: SSRAM-Problem<br>Autotest: Fehler Nr. 0010: SCALING 1-Problem<br>Autotest: Fehler Nr. 0020: SCALING 2-Problem<br>Autotest: Fehler Nr. 0040: |
|----------------------------------------------------------------------------------------------------|
| Autotest: Fehler Nr. 0080:<br>Autotest: Fehler Nr. 0100: Erfassungsproblem in Kanal 1<br>Autotest: Fehler Nr. 0200: Erfassungsproblem in Kanal 2<br>Autotest: Fehler Nr. 0400:<br>Autotest: Fehler Nr. 0800:<br>Autotest: Fehler Nr. 2000: Vernier-Problem                                                                   |
| Wenn einer oder mehrere dieser Fehlercodes beim Einschalten des<br>Geräts erscheinen, wurde ein Fehler entdeckt.<br>Nehmen Sie in diesem Fall Kontakt mit der nächstgelegenen Kunden-<br>dienststelle auf (siehe Abschnitt »Wartung«).                                                                                       |

#### **Allgemeine Daten Umgebungs-**18 °C bis 28 °C • Bezugstemperaturbereich: bedingungen • Betriebstemperaturbereich: 0 °C bis 40 °C • Lagertemperaturbereich -20 °C bis +60 °C • Benutzung: in Innenräumen • Meereshöhe < 2000 m < 80 % bis +31 °C Relative Luftfeuchte: • Netzspannung: Nennbereich von 100 bis 240 VAC Netzstromversorgung • Frequenz: von 47 bis 63 Hz • Leistungsaufnahme: < 14 W bei 230 VAC - 50 Hz • Sicherung: 2,5 A / 230 V träge • Netzkabel: abnehmbar Entsprechend DIN EN 61010-1 + DIN EN 61010-2-030 : **Elektrische** • Isolierung: Klasse 1 **Sicherheit** • Verschmutzungsgrad: 2 • Überspannungskategorie: CAT II 300 V max. Überspannungskategorie der Mess-Eingänge: CAT II 600 V max. **EMV** Das Gerät erfüllt die gültigen EMV-Normen und seine elektromagnetische Verträglichkeit wurde gemäß Norm DIN EN 61326-1 geprüft. **Europäische Richtlinien** Die CE-Kennzeichnung bedeutet, dass die folgenden europäischen CE Richtlinien eingehalten werden: »Niederspannung«, »EMV«, »DEEE«, »RoHS«. Mechanische Daten

| Gehäuse                     | <ul><li>Abmessungen:</li><li>Gewicht:</li><li>Werkstoffe:</li><li>Schutzart:</li></ul> | 270 x 213 x 63 (in mm)<br>1,8 kg<br>ABS VO (selbstverlöschend)<br>IP 20 |
|-----------------------------|----------------------------------------------------------------------------------------|-------------------------------------------------------------------------|
| Verpackungs-<br>Abmessungen | <ul> <li>Abmessungen:</li> </ul>                                                       | 300 (L) x 330 (B) x 230 (T) in mm                                       |

### Lieferumfang

### Zubehör

serienmäßig

- Bedienungsanleitung auf CD-ROM
  - Software »<u>SCOPEin@BOX</u>\_LE« auf CD-ROM
  - Software »DIDASCOPEin@BOX« auf CD-ROM
  - Anleitung für die Erstinstallation der Software auf CD-ROM
  - Sicherheitsdatenblatt
  - Netzanschlusskabel
  - 2 Paar Messleitungen mit Sicherheits-Bananensteckern
  - USB-Anschlusskabel A/B

auf Wunsch

- Stromwandler E6N (Einbereich)
  - Satz mit 2 BNC/Banane-Adaptern (P01102101Z)